## COSMIC 4.0 NYHETER

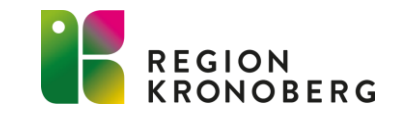

#### **E-LEARNING**

- På vissa sidor finns rekommenderad e-learningfilmer. Filmerna presenteras på startsidan (Dashboard) vid inloggning till e-learningen.
- Vill man fördjupa sig finns ytterligare filmer i e-learningens Kurskatalog. Alla filmer med [NY] framför namnet innehåller en nyhet.
- Inloggning till e-Learning via Cosmic: Meny – Hjälp - välj e-Learning personlig inloggning för automatisk inloggning och åtkomst till alla instruktionsfilmer.
- Det går även att logga in via denna länk: <u>e-learning</u>
   På inloggningssidan som öppnas skrolla ner och tryck på knappen Kronoberg.
- Filmerna du tittat på sparas. Nästa gång du loggar in så visas längst ner på startsidan (Dashboard) vilka filmer du har sett på och vilka du har kvar.

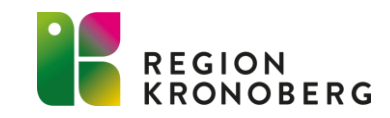

### SUPERANVÄNDARE

- Det är viktigt att Du som superanvändare tar del av nyheterna.
- De delar av materialet som ni anser är viktig för just er arbetsplats bör delges och gås igenom tillsammans med berörd personal. Detta görs med fördel på ett APT eller liknande där alla är samlade.
- Läs mer om att vara superanvändare på Vårdgivarwebben: <u>Superanvändare</u>

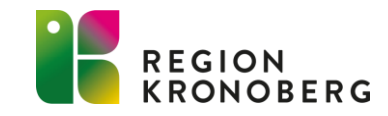

### INNEHÅLLSFÖRTECKNING

För denna versionsuppgradering presenteras endast ett gemensamt material istället för separerade material till slutenvård/öppenvård som tidigare. Detta för att flera funktioner som exempelvis Nova nu även används av öppenvårdsenheter.

Genom att klicka på länkarna nedan kommer du direkt till aktuell sida.

- <u>Allmänna nyheter</u>
- <u>Läkemedel</u>
- <u>Vårdadministration</u>
- Enhetsöversikt
- <u>Vårdplatsöversikt</u>
- <u>Resursplanering</u>
- <u>Vårddokumentation</u>
- <u>Beställning och svar</u>
- <u>Patientöversikt</u>
- <u>Aktivitetsöversikt Att göra Patient</u>
- Fönstret Beställning
- <u>Nova</u>

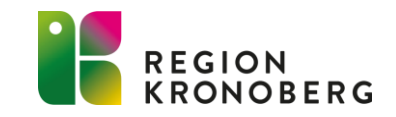

## ALLMÄNNA NYHETER

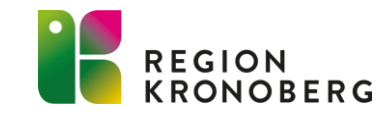

#### **AKTIVA VAL**

För följsamhet mot PDL och GDPR ska urval vara begränsade till enheter inom en användares verksamhet. Därav har flertal vyer genomgått förändringar relaterat till att **aktiva val** introduceras. Detta gör det möjligt att kunna begränsa information som visas initialt och det krävs nu ett **aktivt val** för att söka mer information utanför sin egna enhet. Filtreringsalternativen "Mina enheter" och "Min vårdgivare" har introducerats i listrutor för Medicinskt ansvarig enhet och Vårdande enhet, förvalt i samtliga listrutor är "Mina enheter".

#### Ändringen påverkar följande:

- Fönstret Vårdåtagande Listrutan Medicinskt ansvarig enhet
- Fönstret Vårdprocessöversikt Listrutan Medicinskt ansvarig enhet
- Fönstret Registreringsöversikt Listrutorna Med. ansv. enhet och Vårdande enhet
- Listor flik Pågående vårdkontakter Listrutorna Med. ansv. enhet och Vårdande enhet

| Min patientlista Pågå | ående vårdkontakter Senaste patienterna                                                                        |                   |
|-----------------------|----------------------------------------------------------------------------------------------------|-------------------|
| Med. ansv. enhet*     | Väli                                                                                                    | elning 13 (+27) 🔻 |
|                       | Mina enheter O eller                                                                                           | Linndatora        |
| Personnummer          | Barn- och ungdomskilniken<br>Kirurgkliniken<br>Ortopedkliniken<br>Melannamn Efternamn T<br>Melannamn Melannamn | Uppdatera         |

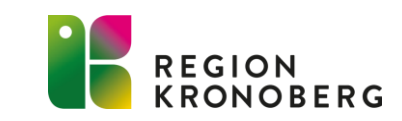

### **AKTIVA VAL - LISTRUTAN VÅRDKONTAKT**

Aktiva val har även implementerats i listrutor för vårdkontakt:

- Visa mitt urval
- Visa min vårdgivare

Visa mitt urval är standardalternativet och därmed förvalt. Visa min vårdgivare/Min vårdgivare är ett nytt filtreringsalternativ som introducerats för att visa kontakter inom samma vårdgivare.

Inloggad arbetsenhet för den aktuella användaren styr vilka kontakter som visas i listrutan.

#### Läkemedel:

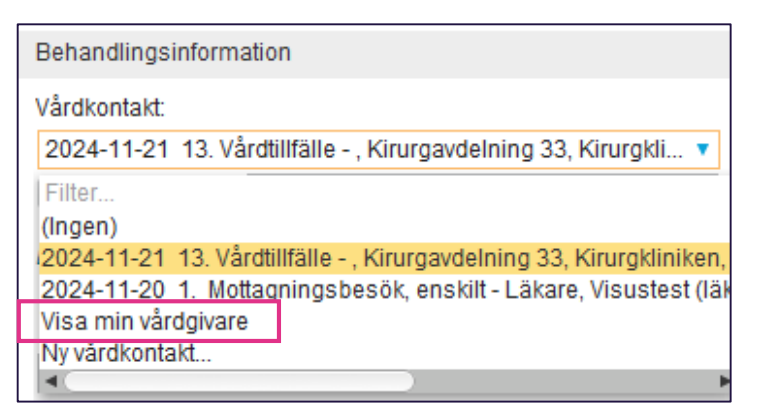

#### Ny anteckning:

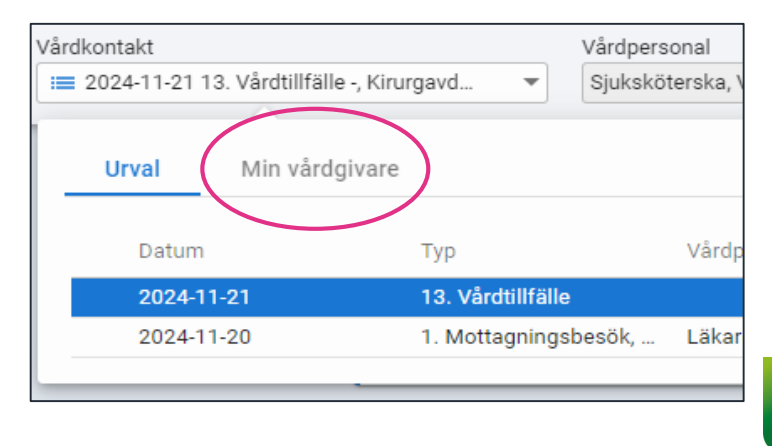

## LÄKEMEDEL

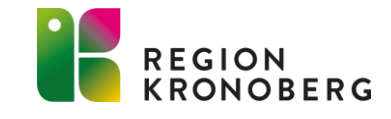

#### PERSONLIGA LÄKEMEDELSMALLAR

I denna versionsuppgradering sker förändringar gällande **antal förpackningsstorlekar vid skicka e-recept** (se mer på sidan 10) samt **förändring av termer för administreringssätt** (se mer på sidan 15). Används personliga läkemedelsmallar kan dessa behöva ses över och eventuellt korrigeras.

Hanteringen av regionens läkemedelsmallar och generella direktiv ansvarar VIS för.

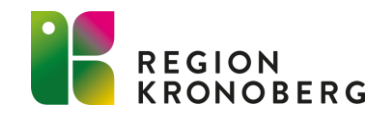

### FÖRPACKNINGAR E-RECEPT

När man tidigare skickat e-recept har det gått att välja olika sorters förpackningar samtidigt i fliken **Utkorg**, exempelvis 1x20 och 1x30, för en förskrivning. Detta har inneburit att ett recept för varje förpackning har skapats hos mottagaren och därmed medfört en risk för missförstånd. För att undvika denna risk kommer det nu endast att vara möjligt att välja **en** förpackningsstorlek.

| Recept                                                     | Rekvisition       | Ordinatör: Läkare, Visustest (lä     |  |  |
|------------------------------------------------------------|-------------------|--------------------------------------|--|--|
| Vårdkontakt:                                               | 2024-11-20 1. Mot | ttagningsbesök, enskilt - Läkare, Vi |  |  |
| Förskrivningsdatum:                                        | 2024-11-20 🗘 🛗    | Antal uttag: 1                       |  |  |
| Giltighetstid till första uttag:                           | 12 månader 🔻      | Intervall: 0                         |  |  |
| Behov: 20 tabletter / 5000 mg - För 5 dagar                |                   |                                      |  |  |
| 1 🛛 🔵 🔵 Blister, 20 tabletter, 106,44, Meda AB, Kåvepenin® |                   |                                      |  |  |
| Startförpackning                                           |                   |                                      |  |  |

I vissa fall kommer det att finnas befintliga ordinationer och receptmallar i vilka flera olika förpackningar valts. Om ett sådant recept förnyas eller om en sådan mall används kommer förpackningsinformationen att rensas och man måste då aktivt välja **en** förpackning.

Var observant vid användning av <u>personliga</u> läkemedelsmallar – de kan behöva ses över och eventuellt korrigeras.

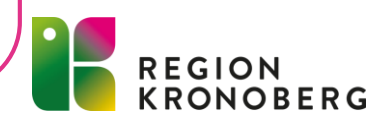

### UTSKRIFT LÄKEMEDELSBERÄTTELSE

Före:

Efter:

I fliken Läkemedelslista går det att skapa en läkemedelsberättelse som kan skrivas ut och ges till patienten. Läkemedelsberättelsens innehåll inkluderar bland annat alla ändringar av läkemedelsbehandlingar under flikarna Läkemedelslista samt Vaccinationslista.

Vid utskrift är nu även ordinationernas detaljer tillagda så det går att jämföra informationen från kolumnen **Ändring** i läkemedelsberättelsen.

| Kirurgkliniken Växjö                                                                             |                                                                                                    | Läkemedelsberättelse                                                                                      |
|--------------------------------------------------------------------------------------------------|----------------------------------------------------------------------------------------------------|----------------------------------------------------------------------------------------------------|
| Sammanställd av                                                                                  | 2025-03-10 14:09                                                                                                    | REGION<br>KRONOBERG                                                                                       |
| l följande lista beskrivs relev<br>I bifogad läkemedelslista vis<br>Det innebär att ett läkemede | ranta förändringar i läkemedelsbehandlingar under pe<br>as samtliga ordinerade läkemedel. Observera att ap<br>I som hämtas ut på apoteket inte alltid har samma n | erioden 2025-03-10.<br>oteken ofta lämnar ut s.k. synonympreparat.<br>namn som det ordinerade läkemedlet. |
| Behandlingsändringar                                                                             |                                                                                                    |                                                                                                    |
| Dosen av Alvedon Filmdra<br>tablett 2 gånger dagligen t<br>Behandlingen ska pågå till            | gerad tablett 500 mg ändrades 2025-03-10 14:08 frå<br>ills vidare.<br>och med tills vidare.                                                                       | ån 1 tablett 4 gånger dagligen tills vidare till 1                                                        |

| L                                                                                                  | äkemedelsberättelse      |                                                                       | REGION                             |
|----------------------------------------------------------------------------------------------------|--------------------------|-----------------------------------------------------------------------|------------------------------------|
| Läkemedelsberättelsen beskriver förändringar i<br>läkemedelsbehandlingar under perioden 2025-03-10 |                          |                                                                       | KRONOBERG                          |
| Behandlingsän                                                                                      | dringar                  |                                                                       |                                    |
| Alvedon, 500 n                                                                                     | ng, Filmdragerad tablett |                                                                       |                                    |
| Behandlingsändamål: Mot smärta<br>Mål med behandling:<br>Uppföljning:                              |                          | Dosering: 2 tabletter 2 gånge<br>Behandlingstid: 2022-05-31 - Tills v | er dagligen tills vidare<br>vidare |
| Ändringshistor                                                                                     | rik                      |                                                                       |                                    |
| •                                                                                                  |                          | Orsak                                                                 |                                    |
| Datum                                                                                              | Ändring                  | Orsak                                                                 |                                    |

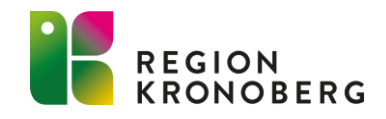

### **UPPDATERADE ALTERNATIV FÖR ORSAK**

När läkemedelsbehandlingar sätts ut och när recept makuleras är det obligatoriskt att lägga till en orsak. Detta görs i listrutan **Orsak** i dialogfönstret **Sätt ut läkemedelsbehandling** samt i listrutan **Makuleringsorsak** i dialogfönstret **Makulering**. De valbara alternativen i listrutorna styrs nu av nationella termer. Vid utsättning av en läkemedelsbehandling visas nu följande alternativ i listrutan Orsak:

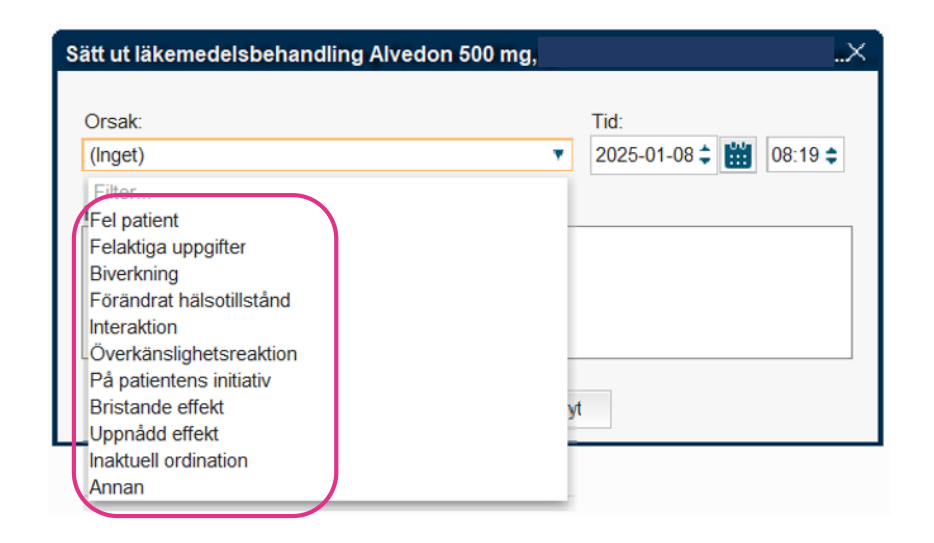

Vid makulera recept visas nu följande alternativ i listrutan Makuleringsorsak:

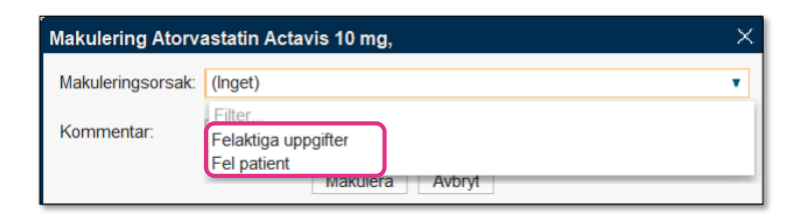

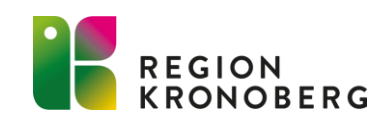

#### NAMNBYTE PÅ KNAPPEN HISTORISK LISTA

I flikarna Läkemedelslista och Vaccinationslista har knappen Historisk lista bytt namn till Ordinationshistorik. Genom att trycka på knappen öppnas nu fönstret Ordinationshistorik.

I fönstret Ordinationshistorik kan fr.o.m. och t.o.m. datum väljas för att få fram vilka ordinationer som var aktuella för patienten under en viss tidsperiod.

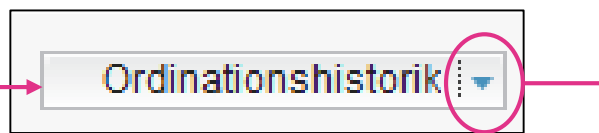

Trycker man på pilen bredvid knappen öppnas dialogrutan **Historisk lista** som tidigare. Här kan man se vilka ordinationer som var aktuella för patienten på ett specifikt datum och klockslag.

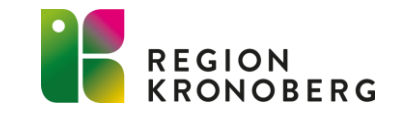

### **DIALOGFÖNSTRET REGISTRERA**

Nu går det att ordinera ett läkemedel som är en torrsubstans spädd/blandad i en vätska, i antingen volymenhet, viktenhet eller energienhet, samt som infusion eller injektion. Tidigare var det endast möjligt att ordinera ett sådant läkemedel i volymenhet.

Vid iordningsställande eller administration i utdelningsvyn visas dosen både i volymenhet och vikteller energienhet. Det är möjligt att ändra volymen och mängden. Vid ändringar visas en text under ordinationen om att ändringen kan påverka den slutgiltiga koncentrationen.

Det är endast med 1 spädning/blandning denna ordination är möjlig, och det går inte att lägga till en produkt på dessa ordinationer. Den nya funktionen gäller även i Nova.

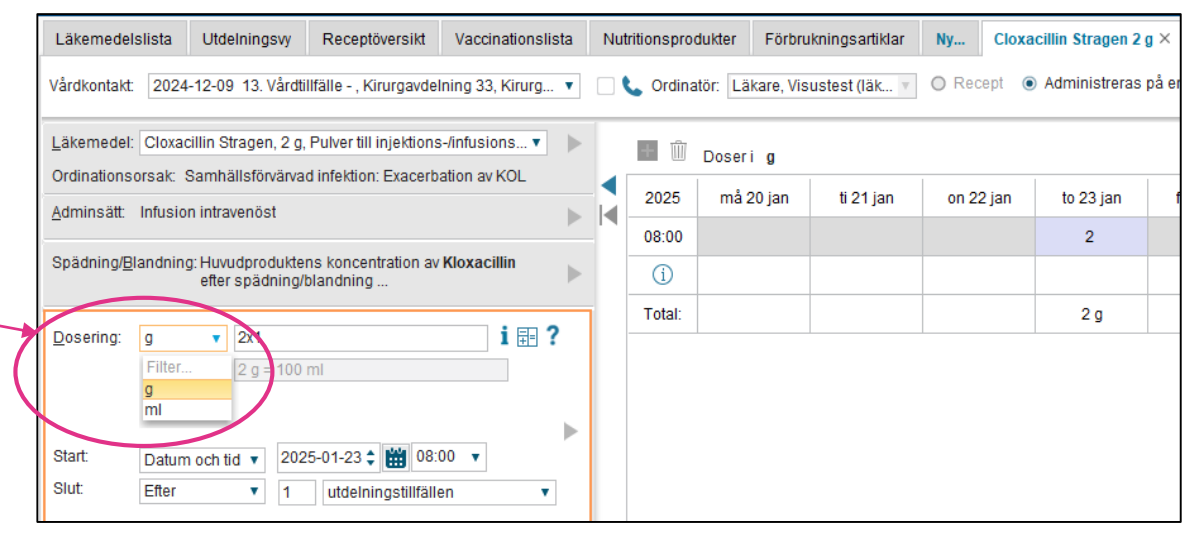

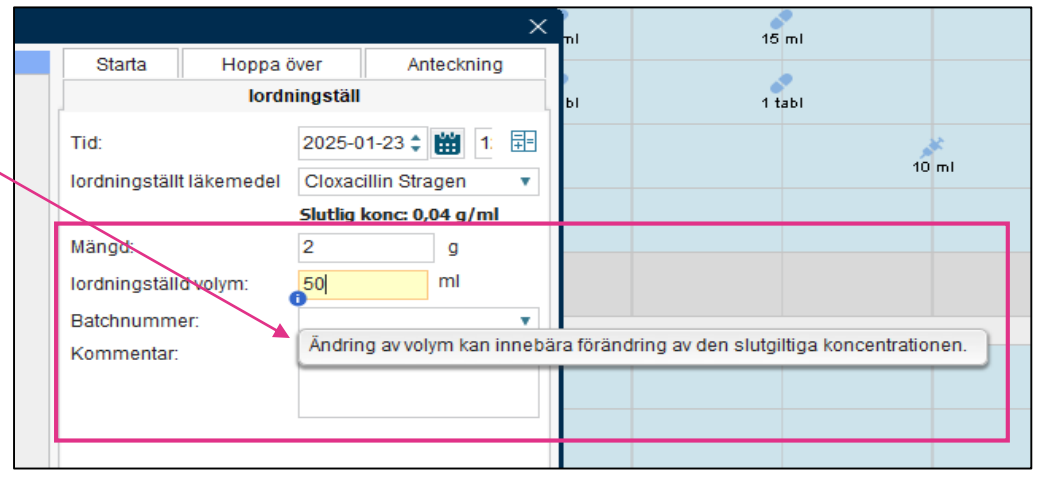

Observera! Enligt region Kronobergs mallar och regiongemensam riktlinje för läkemedelshantering ska injektionsläkemedel ordineras i volymenhet : <u>Vårdgivarwebben - Läkemedelshantering</u> (s.11-)

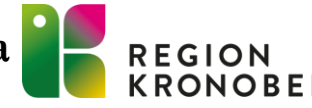

#### NYA TERMER FÖR ADMINISTRERINGSSÄTT

Termerna **Administrationssätt**, **Lokalisation** och **Ges med** byts ut till nya termer för administreringssätt enligt Nationella läkemedelslistans (NLL) kodverk för **Administreringssätt**. Det är samlingsnamnet för de fem olika informationsmängderna som tillsammans beskriver hur ett läkemedel ska tillföras kroppen:

- Administreringsväg
- Administreringsmetod
- Administreringsställe
- Precision av administreringsställe
- Medicinteknisk produkt för läkemedelsadministrering

# Läkemedel: Ficortril, 0,5 %, Ögonsalva Behandlingsorsak: Mot ögoninflammation Adminsätt: i båda ögonen Spädning/Blandning: Image: Construction

Före:

#### Efter:

| Läkemedel: Ficortril, 0,5 %, Ögonsalva                | Administraringsväg:                                  |
|-------------------------------------------------------|------------------------------------------------------|
| Behandlingsorsak: Mot ögoninflammation                | okulärt                                              |
| Adminsätt: Applicering okulärt, höger och vänster öga | Administreringsmetod:                                |
| Spädning/Blandning:                                   | applicering                                          |
|                                                       | Administreringsställe:                               |
| Dosering: salvstr v 1x2i2v 📰 ?                        | öga 🔹 🔻                                              |
|                                                       | Precisering av administreringsställe:                |
| •                                                     | höger och vänster 🔹 🔻                                |
| Start: Datum och tid ▼ 2025-02-25 \$ 🗰 08:00 ▼        | Medicinteknisk produkt vid läkemedelsadministrering: |
| Slut: Efter v 2 veckor v                              | (Ingen) 🔻                                            |

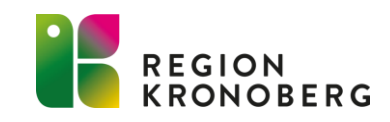

#### NYA TERMER FÖR ADMINISTRERINGSSÄTT

Administreringssätten följer med till utkorgen vid förskrivning. Här kan man välja vad som ska finnas med i receptet genom att bocka i/ur under Patientinstruktion.

| Rekvisition       Ordinatör:       Läkare, Visustest (läkare8)         2024-12-09       13. Vårdtillfälle - , Kirurgavdelning 33, Kirurgklinike ▼         datum:       2025-02-25 ♥ ● Antal uttag:       1         Il första uttag:       12       veckor ▼       Intervall:       0       ▼         vsträngar - För 14 dagar       ,3,5 g, 70,87, Pfizer AB, Ficortril®       ▼       ▼ |
|----------------------------------------------------------------------------------------------------|
| ckning<br>Pris: 70.87 kr                                                                                                    |
|                                                                                                    |

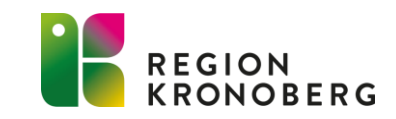

#### NYA TERMER FÖR ADMINISTRERINGSSÄTT

- Ändringen görs i alla vyer där fälten **Adminsätt**, **Lokalisation** och **Ges med** varit tillgänglig tidigare.
- Ändringen gäller även för **nya ordinationer** i nationella tjänster såsom Nationell patientöversikt (NPÖ) och 1177.
- För att underlätta övergången till Administreringssätt görs en automatisk konvertering på alla ordinationer som skapats före införandet. I NPÖ och 1177 kommer dock de nya administreringssätten endast visas på nya ordinationer.
- Hanteringen av regionens läkemedelsmallar och generella direktiv ansvarar VIS för de mallar som kräver de nya administreringssätten kommer uppdateras efter hand.

Var observant vid användning av <u>personliga</u> läkemedelsmallar – de kan behöva ses över och eventuellt korrigeras.

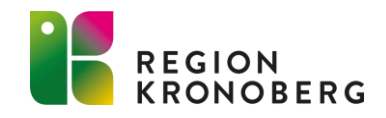

#### VÄTSKEBALANS

#### Nya termer för Administreringssätt

De nya termerna för administreringssätt innebär att även fönstret Vätskebalans nu får samma standardiserade urval av administreringssätt.

Det finns administreringsvägar som inte är mappade enligt NLL och de klassificeras som *OTH* (Övrigt). Framöver kommer även läkemedel som administreras via dessa administreringsvägar att visas i fönstret **Vätskebalans**.

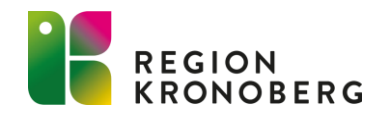

## VÅRDADMINISTRATION

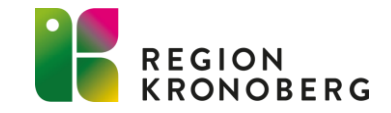

#### IN- OCH UTSKRIVNING FÖRFLYTTNING

Det är nu möjligt att planera och genomföra en förflyttning där tidpunkten angetts senare än den planerade utskrivningen. När datum och tidpunkt anges i dialogfönstret **Planera förflyttning**: visas en varningsikon samt en informationstext. Det går dock att fortsätta att planera och utföra den planerade förflyttningen även fast tidpunkten som

angetts är senare än den planerade utskrivningen.

Detsamma kan också utföras från fönstret **Enhetsöversikt.** 

| Planera förflyttning:      | 5                     | Stina Krono >        | ¢         |
|----------------------------|-----------------------|----------------------|-----------|
| Förflyttning från: Kirurga | avdelning 33, Kirur   | gkliniken            |           |
| Typ av förflyttning 🚯      |                       |                      |           |
| Samma vårdtillfälle        | Nytt vårdtillfälle    | Annat sjukhus        |           |
| Förflyttning till:         |                       |                      |           |
| Kirurgkliniken             |                       | T                    |           |
| Kirurgavdelning 34         |                       | T                    |           |
| Teknisk enhet:             |                       |                      |           |
| (Ingen)                    |                       | •                    |           |
| Särskilda vårdplatsbeh     | 0V:                   |                      |           |
| Ex. telemetri              |                       |                      |           |
| Förflyttning bestäm        | d                     |                      |           |
| Planerad tid för förflyttn | ing:                  |                      |           |
| 2024-11-14 🗘 🛗 12          | 2:00 🛊 🛛 Idag         |                      |           |
|                            |                       |                      |           |
| Det finns en planerad      | l utskrivning för vår | dtillfället: 2024-11 | -13 00:00 |
| S                          | para <u>A</u> vbryt   |                      |           |
|                            |                       |                      |           |

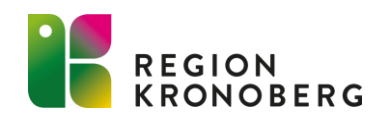

### **VÅRDKONTAKT OCH EFTERREGISTRERING**

Nu sker avgiftsreducering "Upp till frikort" automatiskt när patientens avgifter registreras. Tidigare var man tvungen att välja manuellt när patientens avgifter nådde gränsen för frikort.

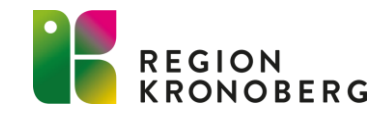

#### PATIENTKORTET FORMATKONTROLL TELEFONNUMMER

Nu införs formatkontroll på telefonnummer. Detta innebär att Cosmic kommer att kontrollera så att formatet på telefonnumret är rätt och om möjligt automatiskt uppdatera felaktigheter innan informationen sparas i fönstret Patientkort.

I de fall där Cosmic inte kan göra en automatisk uppdatering så kommer en dialogruta att visas, innehållande information om vilket eller vilka telefonnummer som manuellt måste åtgärdas. Ett telefonnummer ska ha formatet "+". Exempelvis +470580000 eller +4670111111

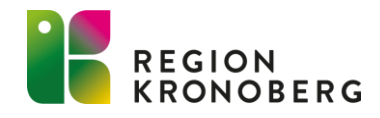

#### PATIENTKORTET FÖREDRAGET TELEFONNUMMER

Det telefonnummer som patienten valt som föredraget och som är markerat via kryssrutan **Föredraget nummer** i fliken **Allmänt**, indikeras nu även i fliken **Reminders**. Detta för att tydliggöra vilket telefonnummer patienten helst vill ha påminnelser till.

| Allmänt                                     |               | Kopplade inaktiva nummer   |                                                   |          |
|---------------------------------------------|---------------|----------------------------|---------------------------------------------------|----------|
| Frikort                                     | Reminders     |                            | Familjesituation barn                             | Kommunik |
| SMS avisering                               | SMS avisering |                            |                                                   |          |
| Patientens te                               | elefonnummer  |                            |                                                   | T        |
| Annat telefon<br>Annat telefon<br>Kommentar | nummer        | Filter<br>Skriv<br>Mobil ( | nytt nummer><br>+46710000000) (Föredraget nummer) |          |

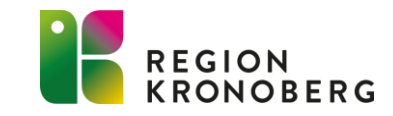

## ENHETSÖVERSIKT

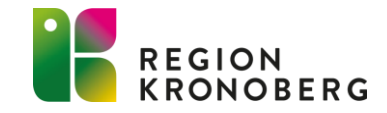

#### KOLUMN VISTELSENS LÄNGD

I kolumnen Vistelsens längd 💆 har presentationen av tidsvärdena förändrats enligt följande:

- Om vistelsens längd är kortare än 24 timmar så visas tiden med timmar och minuter, t.ex. "4h 30min".
- Om vistelsens längd är 24 timmar eller mer så visas tiden med dagar och timmar, t.ex. "2d 10h".

Tidigare visades tiden alltid med timmar och minuter. I och med den här förändringen blir kolumnen för vistelsens längd mer lättläst och användbar för vårdtillfällen inom sluten vård där patienten oftast är kvar mer än ett dygn

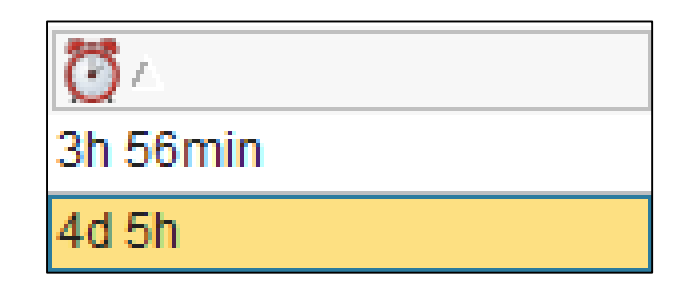

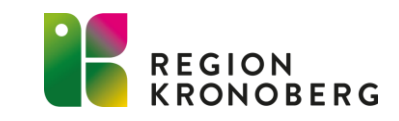

#### VISA/DÖLJ TOMMA PLATSER

Kryssrutan Visa tomma platser har lagts till som filtrering i fliken Pågående kontakter. På så sätt kan man enkelt växla mellan att visa och dölja tomma platser i tabellen.

| Enhetsöversikt             |                         |               |          |                      |             |   |
|----------------------------|-------------------------|---------------|----------|----------------------|-------------|---|
| Pågående kontakter (8)     | Bokade kontakter Förfly | ttningar      |          |                      |             |   |
| Filtrering                 |                         |               |          |                      | Gruppering: |   |
| Medicinskt ansvarig enhet: | (Alla) 🔹                | Team:         | (Alla) 🔹 | 🖌 Visa tomma platser | (Ingen)     | • |
| Vårdande enhet:            | Kirurgavdelning 33 🔹    | Vårdpersonal: | (Alla)   | Filtrera             |             |   |

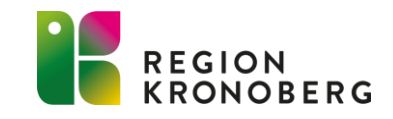

#### **KOMMENTAR OM SÄNGPLATS**

Det är nu möjligt att lägga till en kommentar om en sängplats, exempelvis att sängplatsen är ostädad eller lampan är sönder. Man lägger till, ändrar eller tar bort en kommentar genom att markera aktuell sängplats i kolumnen **Plats** och välja högerklicksalternativet **Kommentar**.

När det finns en kommentar indikeras detta genom att ikonen visas i kolumnen **Plats.** Via tooltip över ikonen så visas kommentaren. Kommentar visas även i dialogrutan **Plats** som används när man väljer en sängplats för patienten. Samma funktion finns i Nova Board och uppdatering mellan översikterna sker automatiskt.

| 🗘 Enhetsöversikt                     |                                   |                   |  |  |  |
|--------------------------------------|-----------------------------------|-------------------|--|--|--|
| Pågående kontakter (8) Bokade kontak |                                   |                   |  |  |  |
| Medicir                              | Medicinskt ansvarig enhet: (Alla) |                   |  |  |  |
| Vårdan                               | de enhet:                         | Kirurgavdelning 3 |  |  |  |
| Plats/                               |                                   |                   |  |  |  |
| A: 1                                 |                                   |                   |  |  |  |
| A: 2                                 | Plats                             |                   |  |  |  |
| A: 3                                 | Kommentar                         |                   |  |  |  |
| B: 1                                 | - Kommentar                       |                   |  |  |  |
| C: 1                                 | In- och utskrivning               |                   |  |  |  |

| 🗘 Enhetsöversikt           |               |  |  |
|----------------------------|---------------|--|--|
| Pågående kon<br>Filtrering | takter (8) B  |  |  |
| Medicinskt ans             | svarig enhet: |  |  |
| Vårdande enh               | et:           |  |  |
| Plats                      | Rad           |  |  |
| A: 1                       |               |  |  |
| A: 2                       | Coundar       |  |  |
| A: 3                       | Ustadat.      |  |  |
| B: 1                       |               |  |  |
| C: 1                       |               |  |  |
| H: 2                       |               |  |  |
| N: 1                       |               |  |  |

| Plats            | ×                    |
|------------------|----------------------|
| Nuvarande Plats: | Kirurgavdelning 33   |
|                  | Inkludera upptagna 🖌 |
| (Ingen)          |                      |
| A: 1 Upptagen    | Ostädat.             |
| A: 2 Upptagen    |                      |

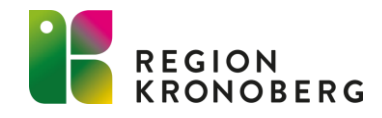

## VÅRDPLATSÖVERSIKT

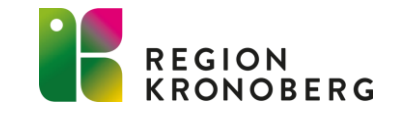

#### **NY INFORMATIONSRUTA**

För att snabbare kunna överblicka information om en enhet introduceras nu en ny informationsruta. Genom att hålla muspekaren över raden för en enhet, visas informationsrutan med utökad information om vårdplatssituationen till höger. Det har även tillkommit en ny ikon **C** som visas tillsammans med kontaktinformationen till en enhet. söversikt Gruppering Sjukhus Kluster Medicinskt ansvarig enhe vård Växjö C Uppdatera Enhet 6h Prognos 24h Prognos 24h in (plan... 24h ut (plan... Lediga vp Utskrivnings Utlokalisera 25 Kirurgkliniken -4 -4 8 -4 -4 -4 Kirurgavdelning 33 ---Kirurgavdelning 33 0 0 0 Kirurgavdelning 34 25 📞 Kontakt 2 Kvinnokliniken 2 2 2733 2 2 2 Kvinnokliniken avnavdelnina 8 6 D Kommentar 63 10 10 10 Medicinkliniken 1 Samlokaliserad med avd 34 i avd 34:as lokaler 6 6 6 Medicinavdelning 1 HIA 21 🖆 Smitta 2 2 1 Medicinavdelning 3 Växiö 14 Mej stopp 2 2 14 Medicinavdelning 4 Växjö 0 14 Medicinavdelning 5 Växjö 1 Flvttbara 0 Eventuellt ut vård Växjö iukhusvård Liunabv Rehabiliteringsvård Växjö Psykiatrivård Växjö Rättspsykiatrisk vård Växiö Lediga enkelrum 0 av 0 Akuten

Den nya informationsrutan visar ett urval av den information som finns tillgänglig i den expanderade raden. Man expanderar en rad genom att klicka på den.

| ✓ Kirurgkliniken                    |                   | 25   | -4 | -4                   | -4             |                           |                   | 1                  | 8 |     |
|-------------------------------------|-------------------|------|----|----------------------|----------------|---------------------------|-------------------|--------------------|---|-----|
| Kirurgavdelning 33                  |                   |      | -4 | -4                   | -4             |                           |                   |                    |   | / • |
| BELÄGGNING                          | EJ PÅ AVDELM      | NING | S  | ÄRSKILD INFO         |                | AVDELNINGSI               | NFO               |                    |   |     |
| Flyttbara<br>                       | På teknisk en<br> | het  | S  | mitta<br>ngen smitta |                | Disponibla vå<br><b>O</b> | rdplatser         | Nästa ändring<br>↘ |   |     |
| Eventuellt ut<br>                   | Permission        |      | Ö  | Intagningsstopp      | tser           | Kommentar<br>Samlokaliser | ad med avd 34 i a | avd 34:as lokaler  |   |     |
| Lediga enkelrum<br><b>0 av 0</b>    |                   |      |    | )                    |                | Kontakt för in<br>2733    | skrivning         |                    |   |     |
| Patienter från andra enheter<br>(j) |                   |      |    | Aktivera överb       | eläggningsplar | ]                         |                   |                    |   |     |

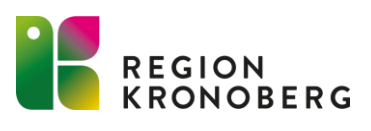

### RESURSPLANERING

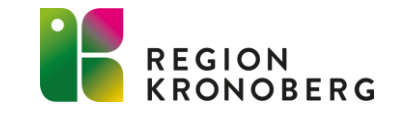

#### **ALLMÄNNA NYHETER**

När man öppnar något av fönstren **Bokningsunderlag**, **Snabbokningsunderlag** eller dialogfönstret **Boka eller omboka vårdåtgärd** är följande val till en början inaktiverade:

- Listrutan Kallelsesätt
- Listrutan Kallelsebrev
- Knappen för bilagor

Valen aktiveras när ett alternativ har angetts i listrutorna Vårdande enhet samt Vårdtjänst.

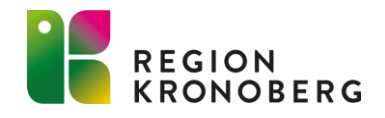

## VÅRDDOKUMENTATION

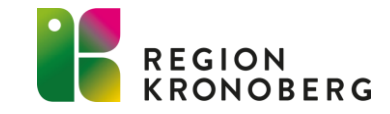

#### NY ANTECKNING

Nu går det endast att klicka på knapparna **Spara** och **Spara och stäng** om ändringar gjorts i anteckningen som inte sparats än. Gör man inga ändringar är knapparna utgråade. Detta är för att tydliggöra när det finns ändringar att spara, samt för att undvika att man sparar flera versioner av samma anteckning.

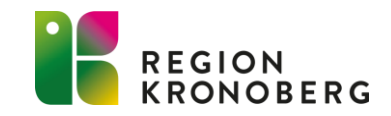

#### NY ANTECKNING

#### Nytt utseende för sökord av typen fasta val

Utseendet på sökordstypen fasta val har ändrats för att ge en mer enhetlig användarupplevelse. Enkelval respektive flerval ser nu ut på följande vis.

| Enkelval: | Anestesi<br>Narkos Mo spinal Sufenta epidural Spinal<br>Epidural Annan                                      |
|-----------|----------------------------------------------------------------------------------------------------|
| Flerval:  | Indikation<br>Hotande fosterasfyxi Värkrubbning Preeklampsi<br>Sätesbjudning Bäckenträngsel VBäckenträngsel |

Den nya presentationen med knappar visas när det finns färre än 18 val och när antalet tecken i respektive val är färre än 33. Ingen förändring är gjord för utseendet när sökorden presenteras som en lista, vilket är när det finns 18 eller fler val och 33 eller fler tecken.

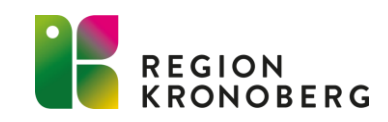

#### ONEWS – RISKBEDÖMNING VID GRAVIDITET

Nu introduceras ONEWS, Obstetrisk NEWS, som är en variant av NEWS (National Early Warning Score) vilket är ett standardiserat system för mätning av en patients vitalparametrar till grund för riskbedömning. ONEWS används vid graviditet för att i tid kunna identifiera en eventuell försämring av en gravid kvinnas tillstånd och därmed öka patientsäkerheten. Mätningen görs från den tid då graviditeten är känd fram till och med 6 veckor postpartum.

ONEWS finns tillgänglig överallt i Cosmic där övriga EWS-värden används.

| Kliniska Parametr   | ar                  | (+) 🖶 🕂    | •• Att göra – Patient Mina enh         |                                          |
|---------------------|---------------------|------------|----------------------------------------|------------------------------------------|
| Parameter           | Värde               | Datum      | Planerade och pågående (0 aktiviteter) |                                          |
| NEWS2               |                     |            | ONEWS                                  |                                          |
| Andningsfrekvens    | 11 /min             | ldag 14:53 | Idag 14:53                             |                                          |
| ACVPU               | Alert: Patienten är | ldag 14:53 | Parameter                              | Värde                                    |
| SpO2 (pox)          | 100 % <i>(0 L)</i>  | ldag 14:53 | ONEWS                                  | 1                                        |
| Blodtryck           | 145/65 mm[Hg]       | ldag 14:53 |                                        | 1                                        |
| Puls                | 82 /min             | ldag 14:53 | Andningsfrekvens                       |                                          |
| Kroppstemperatur    | 37,2 °C             | ldag 14:53 | SpO2 (pox)                             | 100 %                                    |
| ONEWS               | 1                   | Idag 14:53 | Tillsatt syrgas                        | Nej; Flödeshastighet : 0 I/min           |
| Smärta (NRS) Vila/R |                     |            | Blodtryck                              | 145/65 mm[Hg]                            |
| BMI                 |                     |            | Puls                                   | 82 /min                                  |
| Krappovikt          |                     |            | ACVPU                                  | Alert: Patienten är helt vaken och alert |
| Kroppsvikt          |                     |            | Kroppstemperatur                       | 37,2 °C                                  |
| Langd               |                     |            | Registrerat av                         | Sjuksköterska, Visustest, sjuksköterska8 |
|                     |                     |            | Roll                                   | Sjuksköterska                            |
|                     |                     |            | Enhet                                  | Kirurgavdelning 34                       |

## BESTÄLLNING OCH SVAR

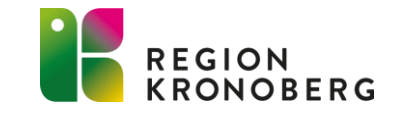

### **BESTÄLLNING RADIOLOGI**

Från och med denna release kommer fönstret **Beställning radiologi** inte längre finnas kvar. Radiologibeställningar hanteras nu från fönstret **Beställning**.

| Beställning                     |   |
|---------------------------------|---|
| Q Sök                           |   |
| Kategorier                      |   |
| Favoriter                       | > |
| Paket                           | > |
| Aktiviteter                     | > |
| Kliniska Parametrar             | > |
| Klinisk Kemi                    | > |
| Lokala analyser                 | > |
| Mikrobiologi                    | > |
| Radiologi och Klinisk fysiologi | > |

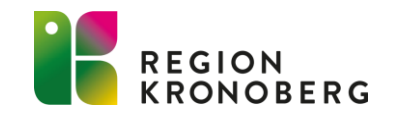

E-learning: Beställning av Radiologi/Fysiologi (01:11)

#### BESTÄLLNINGSINFORMATION

I dialogrutan **Beställning/Svar info** visas nu kolumnen **Lokalisation** med lokalisationsinformation från beställningen som t.ex. "Höger". Kolumnen är tillagd för beställningar som gäller radiologi.

Dialogrutan kan öppnas i fönstren **Beställningsstatus**, **Signerade radiologibeställningar**, **Ej skickade radiologibeställningar**, **Inkorg svar**, **Radiologisvar** samt **Osignerat/Ovidimerat** genom att markera aktuell beställning och välja högerklicksalternativet **Beställningsinformation**.

| 🗘 Beställningsstatus                                                  |                                                                                                    |
|-----------------------------------------------------------------------|----------------------------------------------------------------------------------------------------|
| Visa vy för: <ul> <li>Vald patient</li> <li>Alla patienter</li> </ul> |                                                                                                    |
| - Visa                                                                |                                                                                                    |
| Fr.o.m Beställande enhet                                              |                                                                                                    |
| 2023-11-01 🗣 🛗 (Alla) 🔻                                               |                                                                                                    |
| I.o.m Bestallare                                                      |                                                                                                    |
| 2024-11-27 (Aiia)                                                     |                                                                                                    |
| Beställning/Svar info:                                                | ×                                                                                                    |
| Övergripande information                                              | Beställningsinformation                                                                                                    |
| Undersökning   Metod<br>Konventionell rtg   AXEL<br>Höger             | Typ av beställning: Radiologi<br>Beställningsidentitet: 0000823651<br>Status: Slutsvar<br>Utförande enhet: Röntgen/Klin Fys<br>Utförande filial: Röntgensektionen Växjö<br>Prioritet: Akut<br>Tolkbehov: Nej<br>Preliminärsvar önskas: Ja<br>Önskat undersökningsdatum:<br>2024-07-29 08:36<br>Frågeställning: skelettskada<br>Medicinsk information<br>Anamnes: dfkdorf<br>Gravid? Om Ja, när beräknad partus: Nej |
|                                                                       | Redigera Makulera Skriv ut Stäng                                                                                                    |

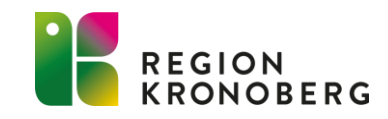

#### ENHETSVÄLJARE SVAR PROVBUNDEN

För att följa patientdatalagen finns nu en ny enhetsväljare för svarsmottagande enhet. Alternativen som finns är "Mina enheter", "Min vårdgivare" och "Alla vårdgivare". I informationsrutan ovanför vänsterpanelen visas vilket urval som är valt i enhetsväljaren. Detta går att ändra med hjälp av knappen **Ändra urval** och sedan trycka på knappen Uppdatera.

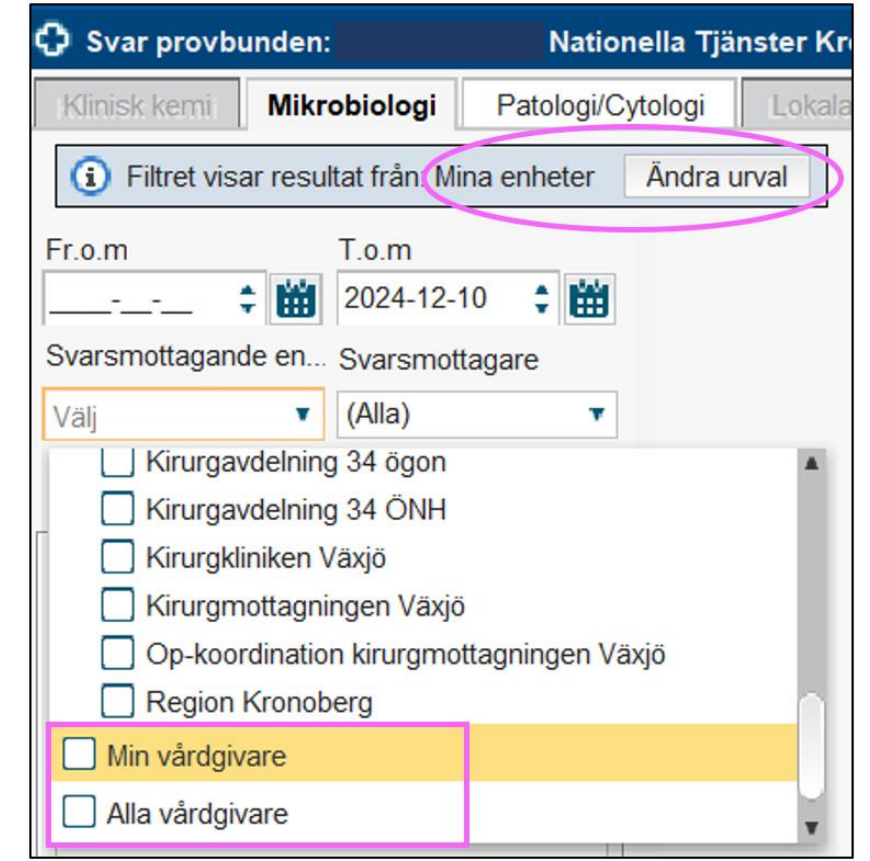

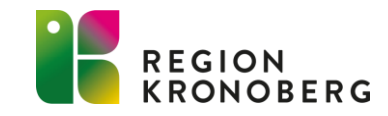

## PATIENTÖVERSIKT

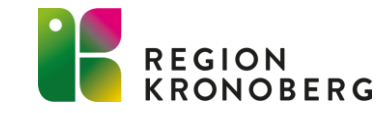

### PATIENTÖVERSIKT – WIDGET SVAR

Widgeten **Svar** är nu uppdaterad för att ha liknande utseende som fönstren Svar provbunden och Radiologisvar:

- Kolumnen Svarsdatum har ändrat namn till Provtagningstid. För radiologi visas Undersökningstid, vilket visas när man hovrar muspekaren över tidsstämpeln samt över kolumnens rubrik.
- **Mikrobiologi** Endast undersökningens namn står på raden, istället för provmaterial, undersökning och analys.
- Radiologi Endast en rad per rapport-ID (LID) visas, där raden skrivs över om ett nytt svar på samma rapport-ID inkommer. Tidigare presenterades resultat för radiologi med en rad per svarsrapport där preliminärsvar, slutsvar och kompletterande svar fick en rad var.

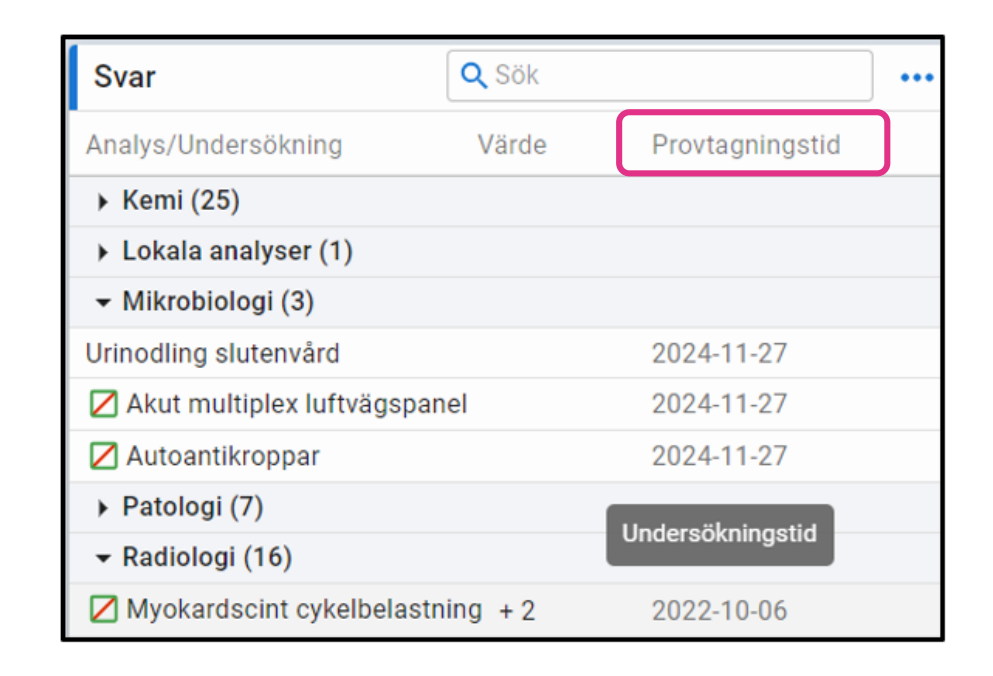

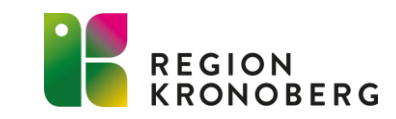

## FÖNSTRET BESTÄLLNING

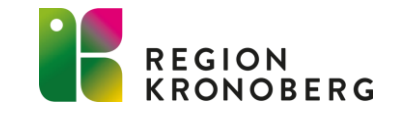

#### BESTÄLLNING -RADIOLOGIBESTÄLLNING

Vid beställning radiologi från fönstret Beställning kommer nu flera radiologifilialer vara förvalda i filtret för utförande enhet. Om man önskar ha andra utförande enheter förvalda så kan en beställning skickas in via IT-portalen.

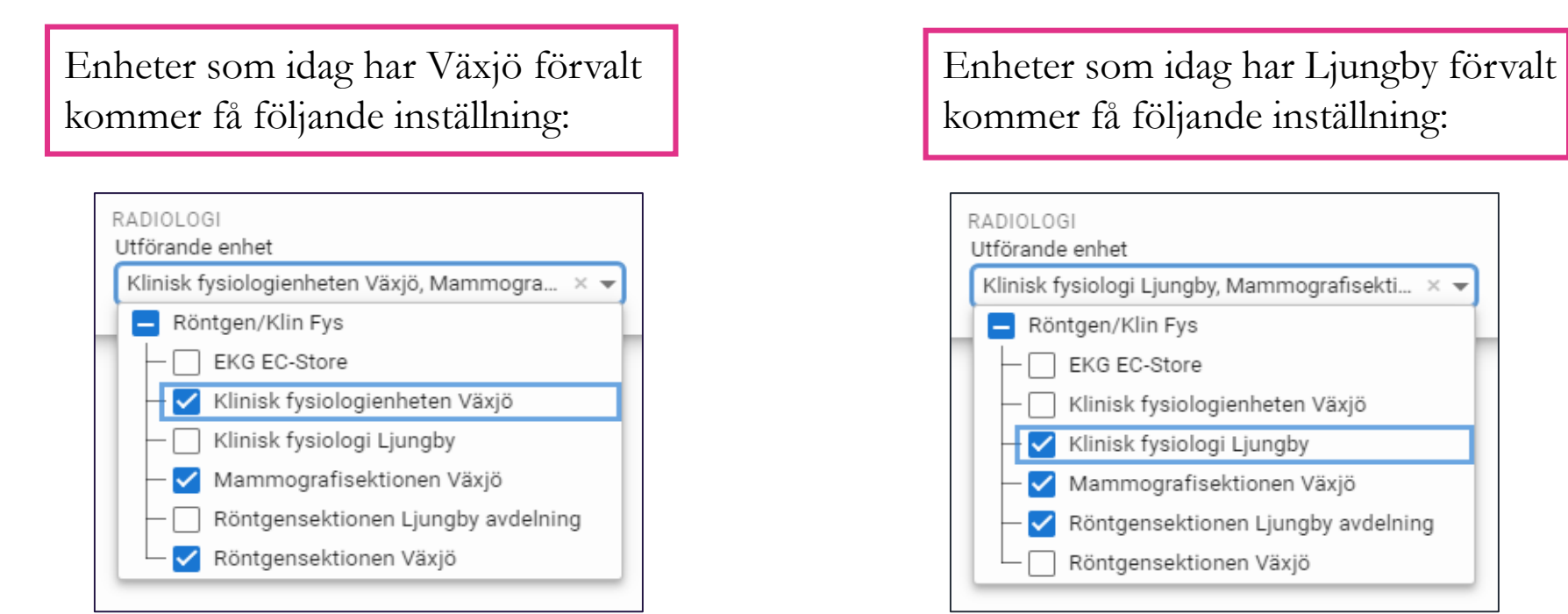

På några enheter vid inloggning på kliniknivå (tex Kirurgkliniken och Ortopedkliniken) kommer inte någon enhet vara förvald.

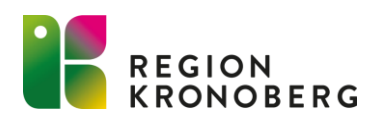

E-learning: Beställning av Radiologi/Fysiologi (01:11)

#### BESTÄLLNING RADIOLOGIBESTÄLLNING

För radiologibeställningar finns fältet **Tolkbehov** där man fyller i språk vid behov av tolk. Fältet har nu en begränsning på max 99 tecken. Detta beror på att fältet endast är avsett för att ange information om språk. Det finns också remissmottagande system som inte kan ta emot fler tecken än 99.

Tidigare beställningar med fler än 99 tecken kommer fortfarande gå att hantera, men om de öppnas för redigering i fönstret **Beställning** kommer antalet tecken behöva minskas ner till max 99 för att det ska vara möjligt att spara ändringarna.

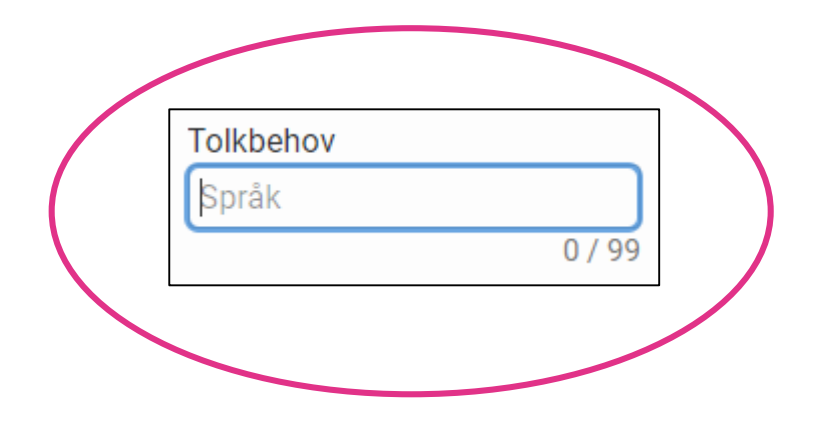

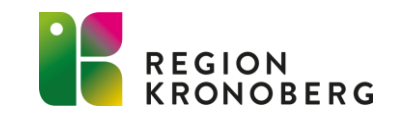

E-learning: Beställning av Radiologi/Fysiologi (01:11)

## **AKTIVITETSÖVERSIKT** ATT GÖRA - PATIENT

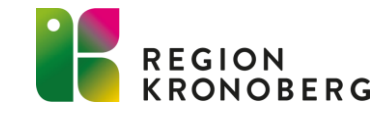

#### ATT GÖRA PATIENT NYTT FILTER

Ett nytt filter har lagts till för att man ska kunna fritextsöka på aktivitetsnamn. Sökresultaten visas både i sektionen **Planerade och pågående** och i sektionen **Avslutade** aktiviteter. Detta kan användas för att hitta patientens alla aktiviteter med ett visst namn under en vald tidsperiod.

| 🗘 Att göra – Patient |                            |                      |               |               |                                          |          |
|----------------------|----------------------------|----------------------|---------------|---------------|------------------------------------------|----------|
|                      | Aktivitetsnamn (i)         | Utförande enhet      | Utförare      | Тур           | Status                                   |          |
| Idag                 | Q Aktiviteter/Kliniska Par | Kirurgavdelning 33 🔹 | Välj filter 🔹 | Välj filter 🔹 | Planerad, Bokad, Pågå 👻 🔽 Gruppera uppre | epningar |

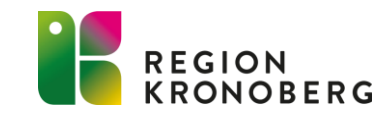

Beställda paket med aktiviteter visas med en knapp i fönstret och i aktivitetslistorna i Cosmic Nova. Paketen filtreras på samma sätt som aktiviteterna, dvs. visas ingen av de ingående aktiviteterna i listan så visas inte heller paketets knapp.

Genom att klicka på knappen visas paketets innehåll. Aktiviteterna visas med status, namn, eventuellt datum, tid och ikon för upprepning. Vilka aktiviteter som visas när ett paket öppnas beror på vilken enhet man väljer i listrutan **Utförande enhet**. All övrig filtrering visar alla ingående aktiviteter.

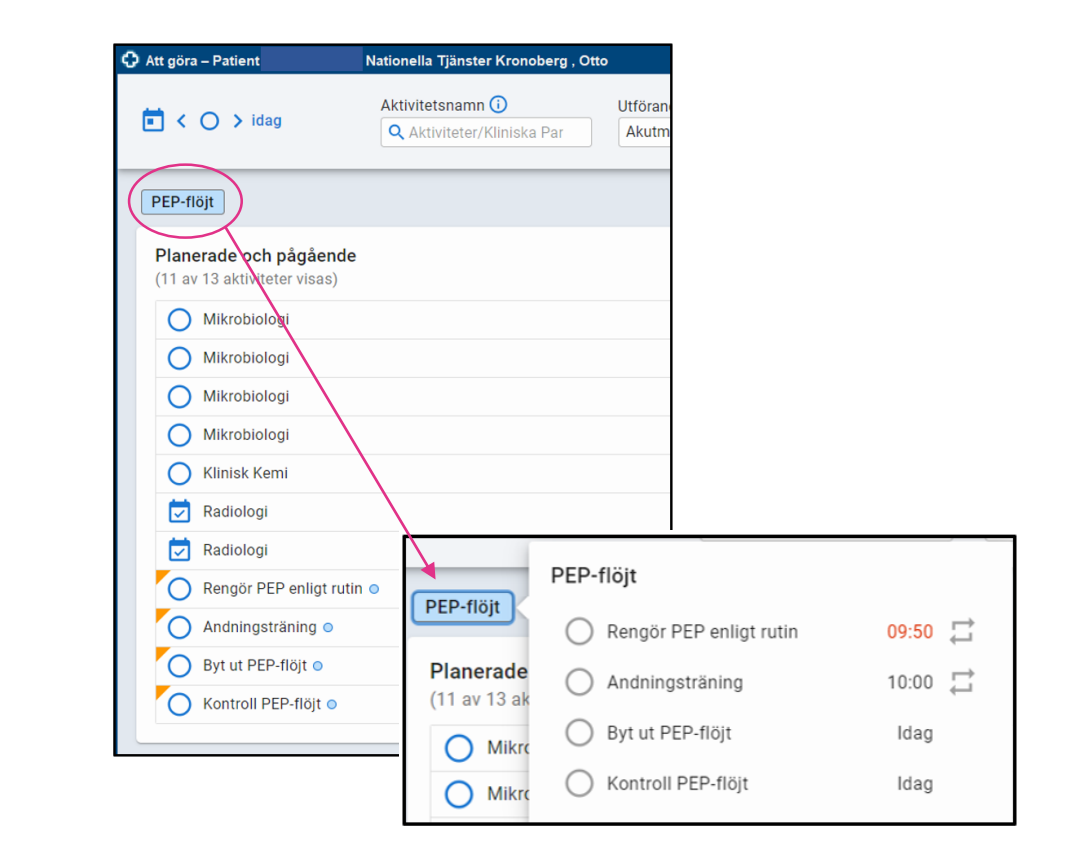

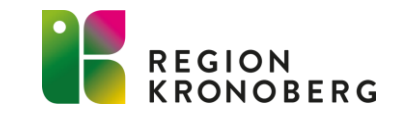

Aktiviteter med koppling till paket visas med en blå cirkelefter namnet, och när aktiviteten expanderas visas vilket eller vilka paket den aktiviteten tillhör.

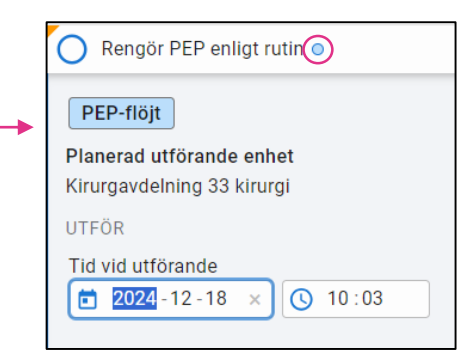

- Om en aktivitet från ett paket redigeras och en upprepning skapas, kommer alla aktiviteter från serien att vara kopplade till paketet. Paketet kommer alltså inte visas som utfört innan alla aktiviteter i serien är avslutade (utförda, strukna eller makulerade).
- Om ett upprepningsmönster ändras efter att ett paket är beställt kommer aktiviteterna med det nya upprepningsmönstret också kopplas till paketet.
- När en planerad serie stryks innebär det att det inte längre kommer synas att den ingick i paketet. Resterande aktiviteter kommer fortsatt vara länkade till paketet och paketets knapp kommer visas.

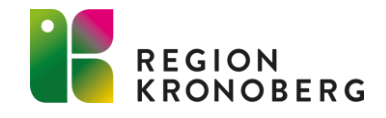

Vilka aktiviteter som visas när ett paket öppnas beror på vilken enhet man väljer i listrutan **Utförande enhet.** Om en eller flera aktiviteter har filtrerats bort informeras man om detta via en text längst ner i rutan.

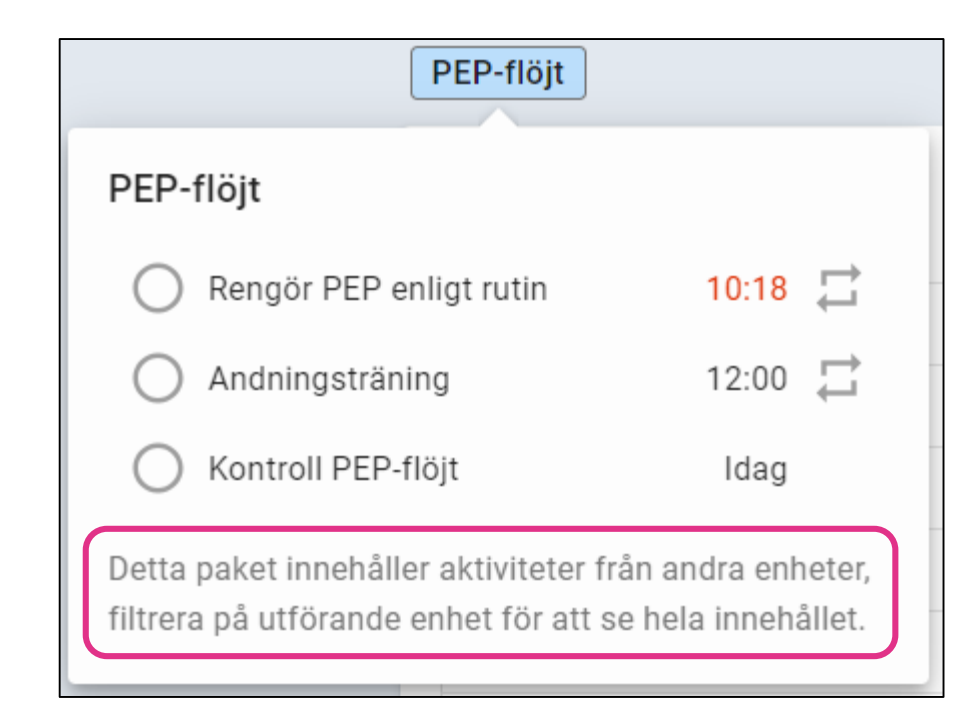

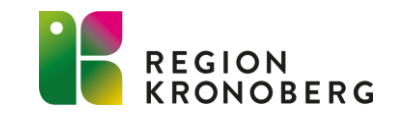

Om alla aktiviteter i ett paket är spärrade visas paketets knapp som spärrad. Spärren kan öppnas genom att man klickar på knappen och väljer vilka av de ingående aktiviteterna som ska öppnas.

Om en delmängd av aktiviteterna i ett paket är spärrade så visas knappen, och när paketet öppnas visas dessa specifika aktiviteter som spärrade. Spärren kan öppnas genom att man klickar på en av de spärrade aktiviteterna.

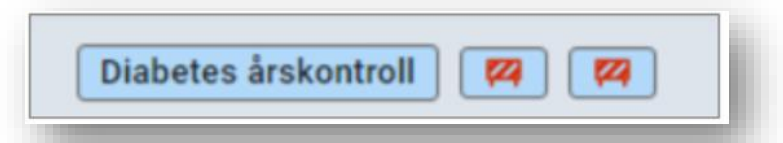

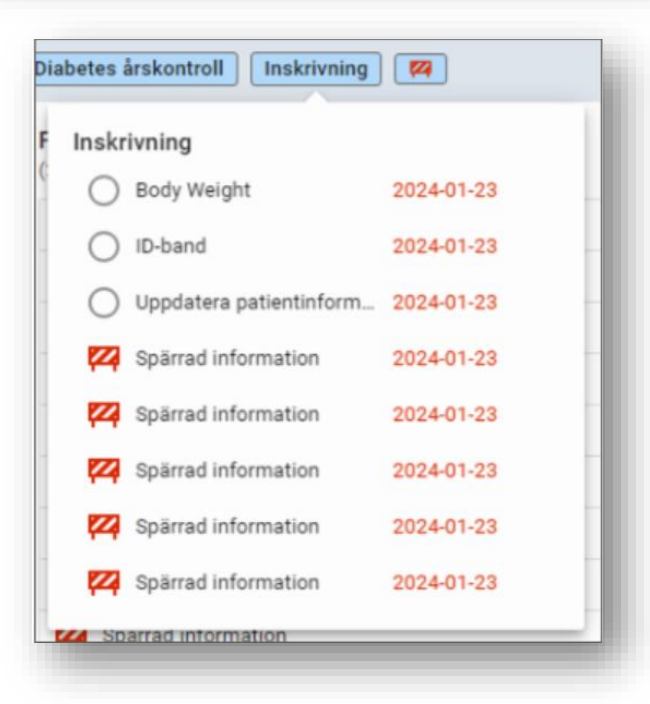

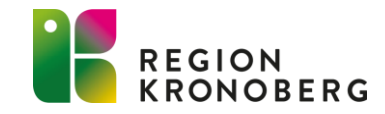

#### HANTERA AKTIVITETER

Dialogfönstret **Hantera aktiviteter** visas vid förflyttning eller utskrivning av patienter med planerade eller pågående aktiviteter. Nu visas även planerade aktiviteter av typerna **klinisk kemi, mikrobiologi, immunologi, lokala analyser** och **radiologi** i dialogfönstret. Detta för att göra det enklare att städa bort oanvända underlag efter kontaktens slut och på så sätt få mer överskådliga listor i t.ex. fönstren Beställningsstatus och Enhetsöversikt.

Den förvalda åtgärden för respektive aktivitet styrs av planerad provtagningstid/undersökningstid. Är aktiviteten planerad senare än aktuell tidpunkt så är åtgärden Behåll valt. Är aktiviteten planerad före aktuell tidpunkt är åtgärden Stryk valt. Det är dock möjligt att manuellt ändra åtgärden. När alternativet Stryk väljs makuleras också provtagningsunderlaget. Det är inte möjligt att ändra utförande enhet för dessa aktivitetstyper.

| Hantera aktivitete     | ntera aktiviteter - Kronoberg Kronoberg , Conny                                                                                    |                  |                        |                  |                         |    |  |  |  |
|------------------------|----------------------------------------------------------------------------------------------------|------------------|------------------------|------------------|-------------------------|----|--|--|--|
| Det finns planerade    | Det finns planerade och pågående aktiviteter för denna patienten. Du behöver hantera aktiviteterna innan vårdkontakten kan ändras. |                  |                        |                  |                         |    |  |  |  |
| Visa aktiviteter frår  | n: Mina enheter I                                                                                                    | Min vårdgivare 🛛 | Alla vårdgivare        |                  |                         |    |  |  |  |
| Mina enheter (3        | Mina enheter (3 av 3 aktiviteter visas)                                                                                            |                  |                        |                  |                         |    |  |  |  |
| Flytta alla aktivitete | Flytta alla aktiviteter till Kirurgavdelning 34                                                                                    |                  |                        |                  |                         |    |  |  |  |
| Status                 | Aktivitet                                                                                                    | Тур              | Utförande enhet        | Datum och tid    | Åtgärd                  |    |  |  |  |
| <b></b>                | 🛱 Antibiotika                                                                                                    | Checklista       | Kirurgavdelning 33 k 🔻 | 2024-11-27       | 🔿 Behåll 💿 Stryk 🔿 Utfö | ör |  |  |  |
| <b></b>                | 🛱 Andningsträn                                                                                                    | Checklista       | Kirurgavdelning 33 k 🔻 | 2024-11-26 08:00 | 🔿 Behåll 💿 Stryk 🔿 Utfö | ör |  |  |  |
|                        | Klinisk kemi                                                                                                    | Beställning o    | Kirurgavdelning 33 k 🔻 | 2024-11-27 12:54 | 💿 Behåll 🔘 Stryk 🔘 Utfö | òr |  |  |  |

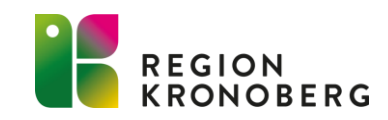

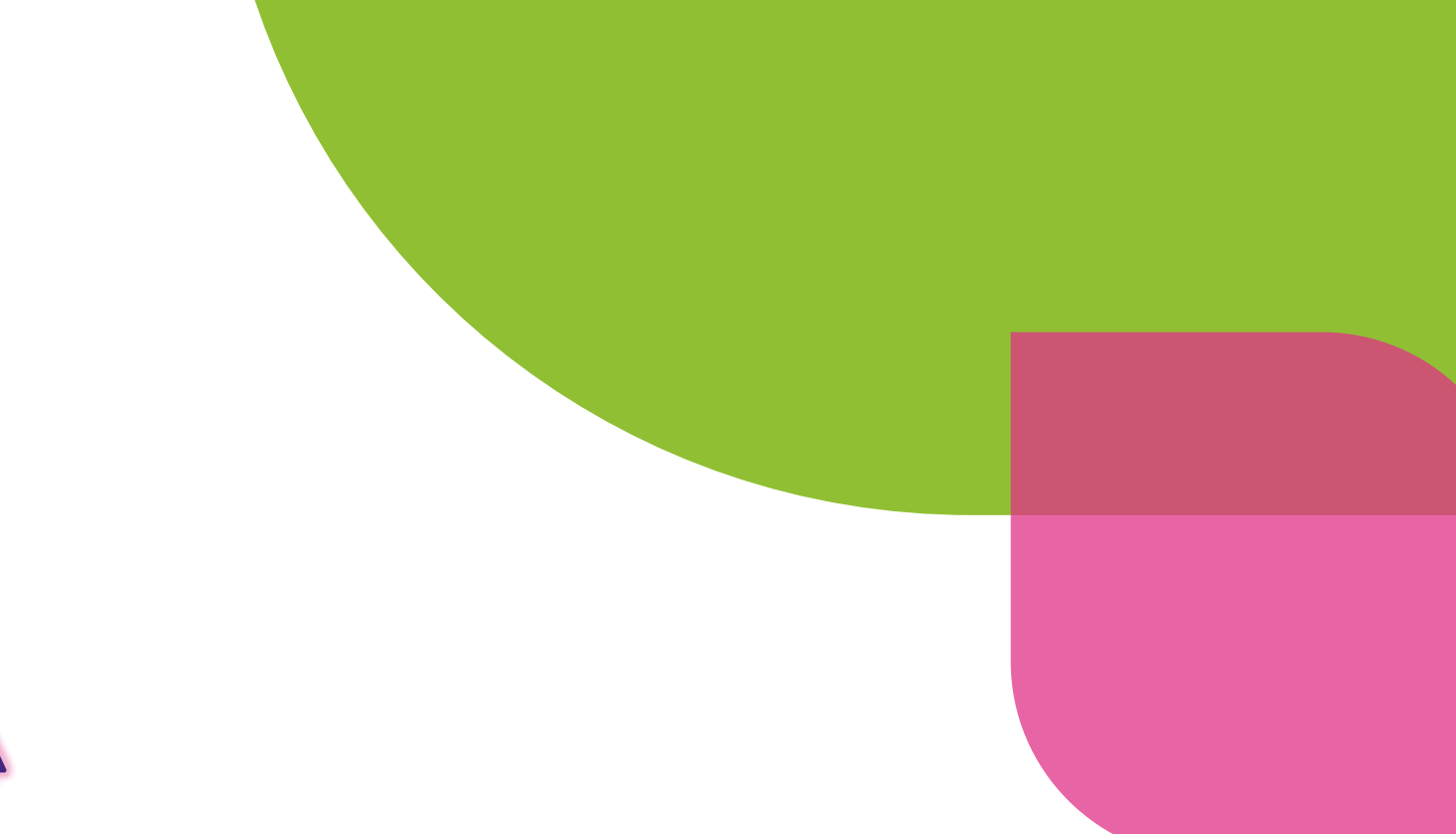

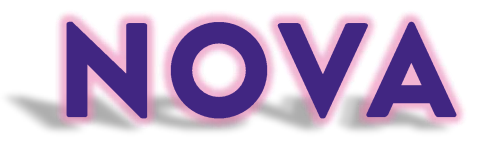

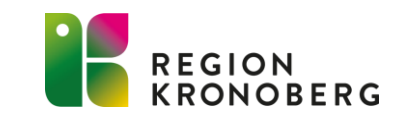

### ALLMÄNNA NYHETER NOVA

För patienter som har ett pågående samordningsärende så visas nu samordningsikonen i patientlisten. Om patienten är inskriven så går det inte att ändra planerat ut datum/tid utan detta måste man göra i Cosmic Link.

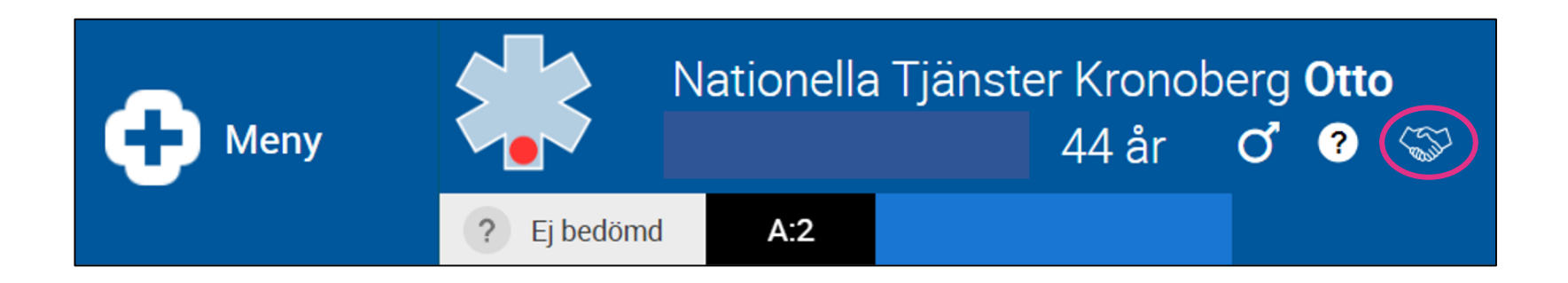

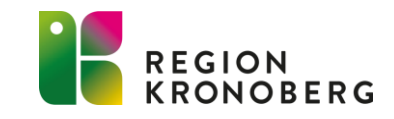

### ALLMÄNNA NYHETER NOVA BOARD

Det är nu möjligt att använda rum och korridorer som har plats för patienter även i Nova Board. I och med detta har vyn **Sängar** bytt namn till **Plats**. Det går att ändra så att rummet eller korridoren tillhör ett vårdlag, men det är inte möjligt att välja olika vårdlag för samma rum eller korridor.

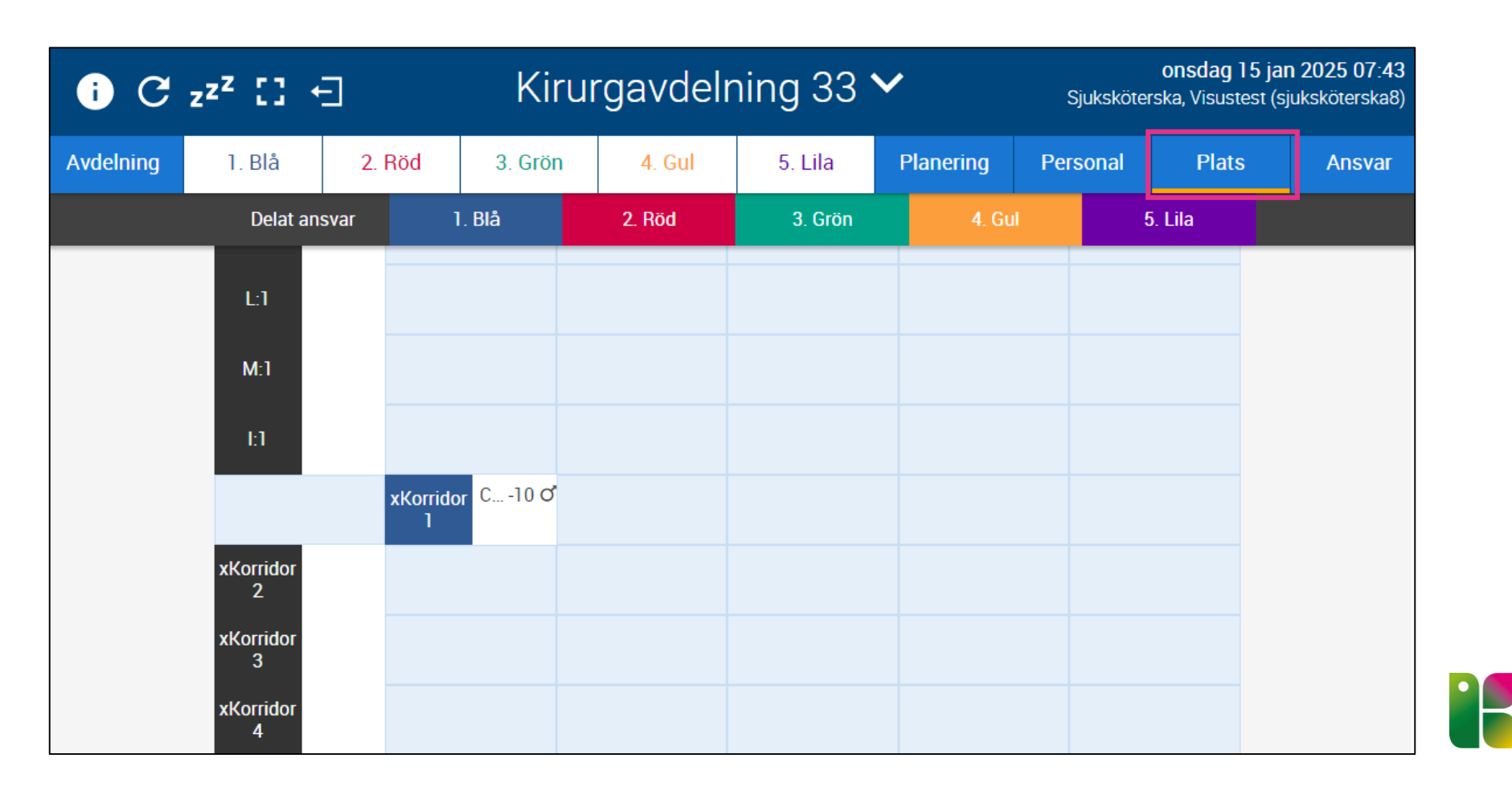

### ALLMÄNNA NYHETER NOVA BOARD

I vyn **Avdelning** och vårdlagsvyerna visas rum och korridor med en tom plats tills max antal patienter är placerade där. Det går att placera en patient på ett rum eller en korridor men det är inte möjligt att boka en sådan plats.

| i C            | z <sup>zz</sup> [] ←] |        | Kiru    | ırgavdelr | ning 33 🔪                                     | /           | Sjuks                                        | onsdag 15<br>köterska, Visustest | j <b>an 2025 07:50</b><br>(sjuksköterska8) |
|----------------|-----------------------|--------|---------|-----------|-----------------------------------------------|-------------|----------------------------------------------|----------------------------------|--------------------------------------------|
| Avdelning      | 1. Blå                | 2. Röd | 3. Grön | 4. Gul    | 5. Lila                                       | Planering   | Personal                                     | Plats                            | Ansvar                                     |
| xKorridor<br>2 |                       |        |         |           | xKorridor         1         ?       Ej bedömd | COSMIC TEST | PATIENT -10<br>K – ssk-stu<br>K – USK<br>Ut: | oʻ<br>-<br>-                     | ?                                          |

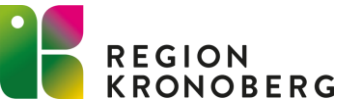

### ALLMÄNNA NYHETER NOVA BOARD

Det är nu möjligt att lägga till, ändra och ta bort en kommentar om en sängplats i Nova Board genom att klicka på sängikonen och fylla i information i kommentarsfältet.

Detta är samma funktion som i fönstret **Enhetsöversikt** i Cosmic och uppdatering mellan översikterna sker automatiskt

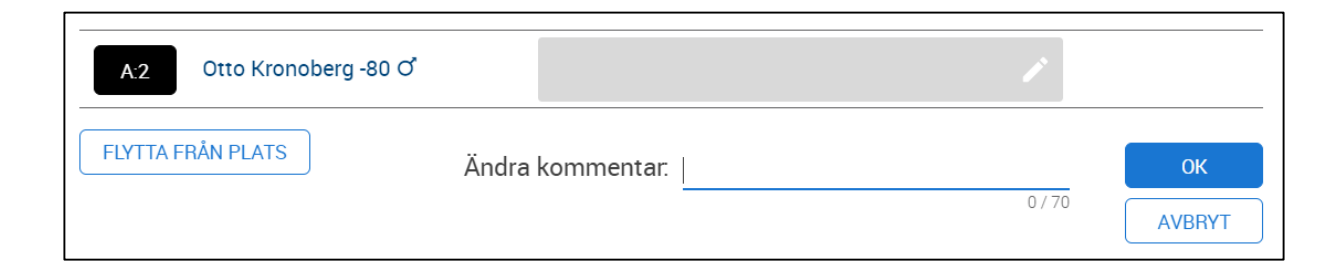

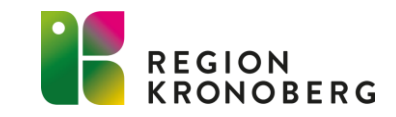

#### ALLMÄNNA NYHETER NOVA PHYSICIAN OCH NOVA TABLET

Nu visas anhöriga som är registrerade hos Skatteverket under rubriken **Skatteverket registrerade relationer** i sidopanelen som öppnas när man klickar på patientens namn eller personnummer i patientlisten.

Anhöriga som är tillagda från Cosmic visas under rubriken **Patientens angivna kontaktpersoner**. Max tre anhöriga visas under respektive rubrik.

| Nationella Tj                      | änster Kronoberg , Otto           |  |  |  |  |  |
|------------------------------------|-----------------------------------|--|--|--|--|--|
|                                    |                                   |  |  |  |  |  |
| Gata                               | Hälsovägen 96                     |  |  |  |  |  |
| Postnummer                         | 123 45                            |  |  |  |  |  |
| Ort                                | Tolvstad                          |  |  |  |  |  |
| Skatteverket regis                 | strerade relationer               |  |  |  |  |  |
| Rangordning                        | 1                                 |  |  |  |  |  |
| Relation                           | Make/maka                         |  |  |  |  |  |
| Namn                               | Elin Kronoberg                    |  |  |  |  |  |
| Rangordning                        | 2                                 |  |  |  |  |  |
| Relation                           | Vårdnadshavare för                |  |  |  |  |  |
| Namn                               | Pelle Kronoberg                   |  |  |  |  |  |
| Rangordning                        | 3                                 |  |  |  |  |  |
| Relation                           | Vårdnadshavare för                |  |  |  |  |  |
| Namn                               | Greta Kronoberg                   |  |  |  |  |  |
| Patientens angivna kontaktpersoner |                                   |  |  |  |  |  |
| Rangordning                        | 1                                 |  |  |  |  |  |
| Relation                           | Syskon                            |  |  |  |  |  |
| Namn                               | Ove Nationella Tjänster Kronoberg |  |  |  |  |  |
| Telefon (Privat)                   | 070 000 00 00                     |  |  |  |  |  |

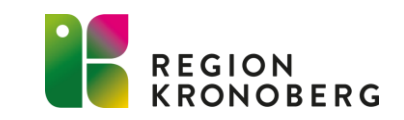

#### **ONEWS VÄRDE**

För övervakning av gravida kvinnor finns nu stöd för att registrera vitalparametrar för Obstetric National Early Warnings Score (ONEWS) i Nova. ONEWS-värdet och trendpilen visas i både List- och Patientvyn i Nova Physician och Nova Tablet:

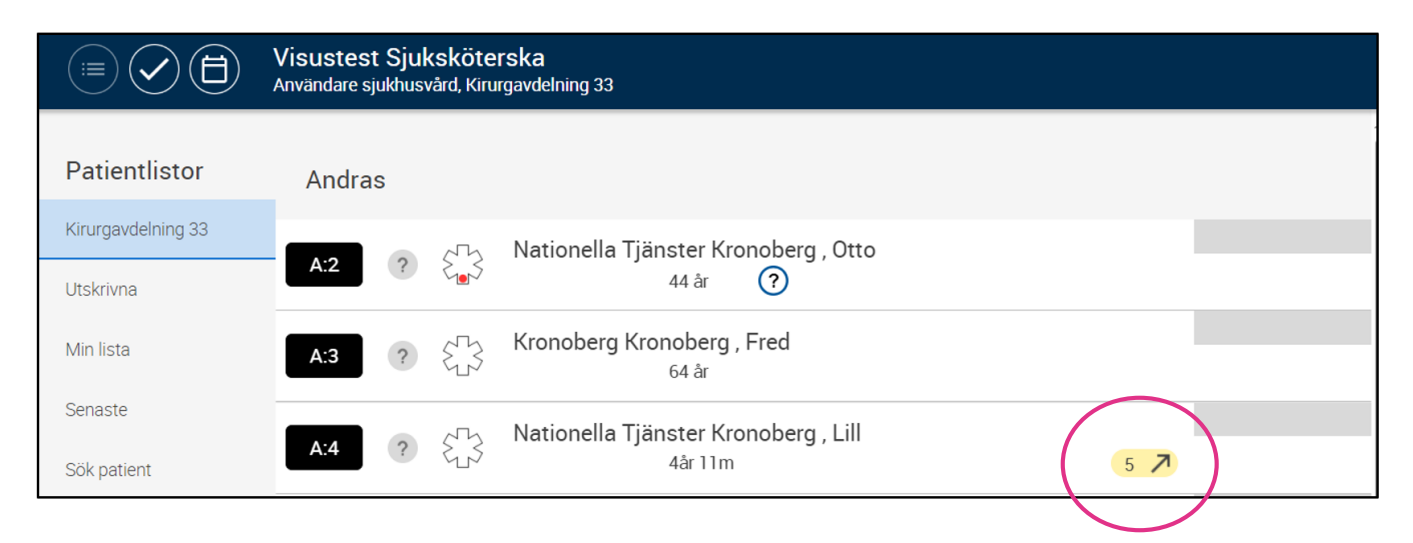

I Nova Board visas ONEWS-värdet och trendpilen i vyn **Avdelning** och vårdlagsvyerna. Det finns ännu inte stöd för ONEWS som aktivitet.

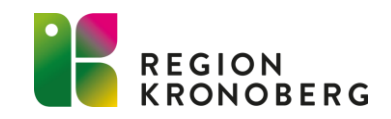

#### NOVA TABLET OCH PHYSICIAN LÄKEMEDEL

När man förskriver recept i panelen **Utkorg** så kommer det nu endast att vara möjligt att välja **en** förpackningsstorlek.

| Skapa recept<br>Metoprolol Orion 50 mg<br>Rekommendation                                  |  |
|-------------------------------------------------------------------------------------------|--|
| Intervali månader                                                                         |  |
| Förmånsberättigad 🚺 💶                                                                     |  |
| Förpackning<br>Blister, 100 tabletter (Al), 96.49, Orion Corporation,<br>Metoprolol Orion |  |
| Antal förpackningar<br>1                                                                  |  |
| Startförpackning                                                                          |  |
| Sparas Skickas                                                                            |  |
| AVBRYT KLAR                                                                               |  |

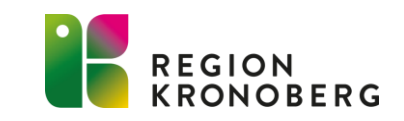

#### NOVA TABLET OCH PHYSICIAN LÄKEMEDEL

#### Läkemedelslista och Utdelningsvy

Nu introduceras nya termer enligt Nationella läkemedelslistans (NLL) kodverk för **Administreringssätt**. Det är samlingsnamnet för de fem olika informationsmängderna som tillsammans beskriver hur läkemedel ska tillföras kroppen. De fem administreringssätten som visas är:

- Väg
- Metod
- Ställe
- Precisering
- Medicinteknisk produkt

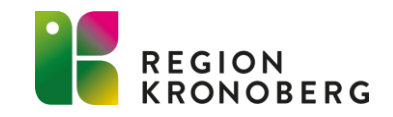

#### NOVA TABLET OCH PHYSICIAN LÄKEMEDEL

När man väljer att skicka recept kommer de nya administreringssätten med under rubriken **Patientinstruktion** om de finns i ordinationen sedan tidigare.

Man kan där välja vilka administreringssätt som ska visas på receptet. Maximalt 254 tecken kan visas för patienten.

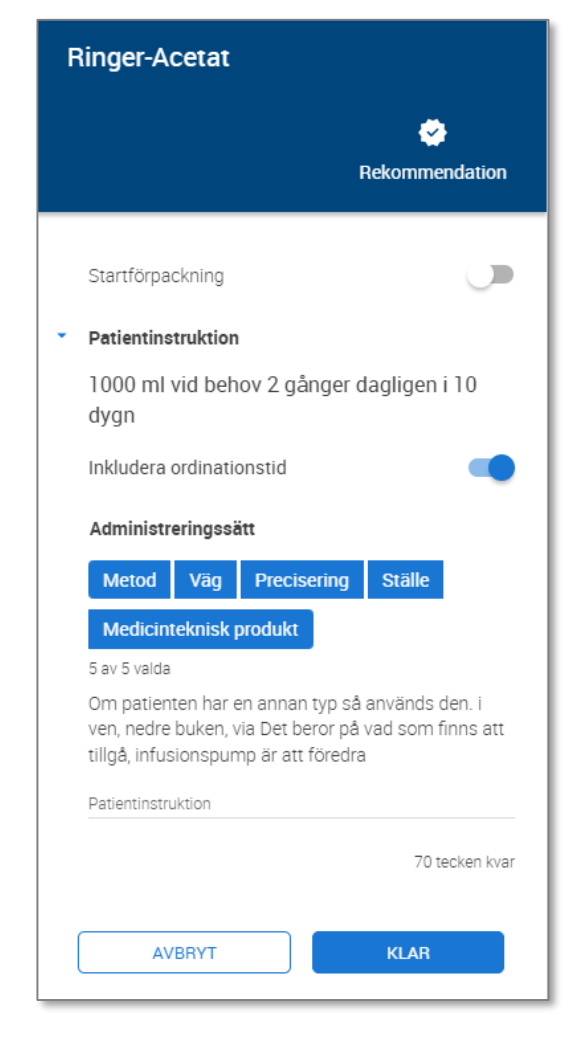

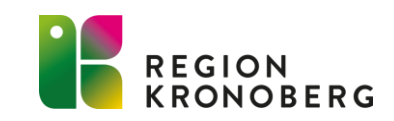

#### **NOVA TABLET OCH PHYSICIAN** MENYERNA BESTÄLLNINGAR & SVAR OCH PLANERING

Aktiva val har införts för beställningar och svar och aktiviteter, vilket gör det möjligt att gå utanför sina enheters beställningar och aktiviteter för patienten.

I menyvalet **Beställningar & Svar** visas patientens beställningar och svar förvalda för **Mina enheter**. I menyn **Planering** visas patientens aktiviteter förvalda för **Mina enheter**. Det går att ändra till **Min vårdgivare**, vilket visar alla patientens beställningar och svar och aktiviteter för vårdgivaren. Det är även möjligt att välja **Alla vårdgivare**, vilket visar alla patientens beställningar och svar och aktiviteter för vårdgivare oavsett enhet.

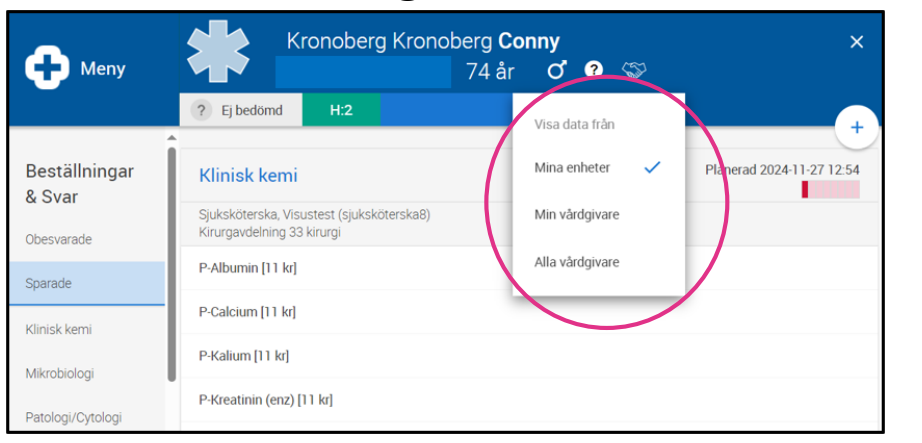

#### Beställning & Svar:

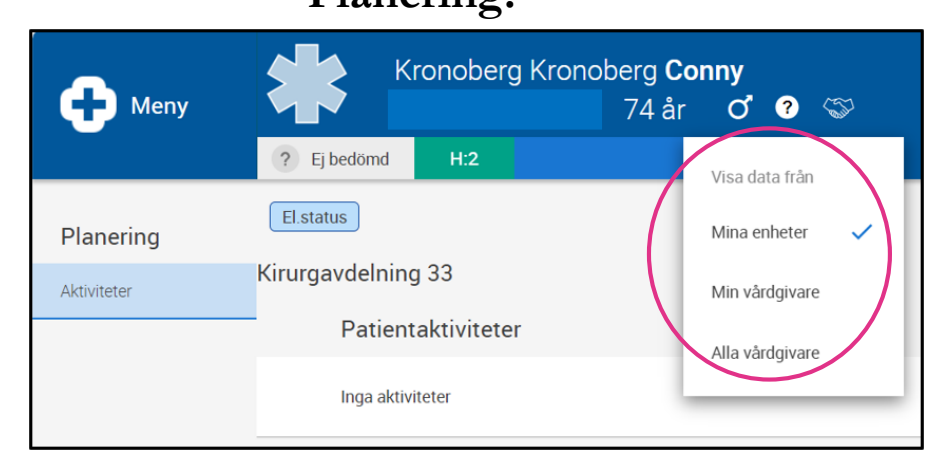

#### Planering:

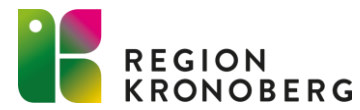

Beställda paket med aktiviteter visas nu med en knapp i aktivitetslistorna för patienter i Nova. Paketen filtreras på samma sätt som aktiviteterna, dvs. visas ingen av de ingående aktiviteterna i listan så visas inte heller paketets knapp.

#### Nova Board:

#### Nova Tablet/Physician:

| Otto Kron                | Otto Kronoberg ×<br>44 år of ? S |                                   |                        |          | Heny        | Nationella Tjänster Kronoberg<br>44 år Ø  | Otto<br>?        |
|--------------------------|----------------------------------|-----------------------------------|------------------------|----------|-------------|-------------------------------------------|------------------|
| Idag<br>18 december 2024 | Imorgon<br>19 december 2024      | <b>fredag</b><br>20 december 2024 | +<br>SAMMANFATTN       | NG       | Planering   | ? Ej bedömd     A:2     M       PEP-flöjt | Aina enheter 🖌 🗸 |
| Paket                    | Paket                            | Paket                             | Närvarande<br>Ja D Nej |          | Aktiviteter | Kirurgavdelning 33                        |                  |
| PEP-flöjt                | PEP-flöjt                        | PEP-flöjt                         | Flyttbar               |          | Aktivitetei | Patientaktiviteter                        |                  |
| Kirurgavdelning 33       | Kirurgavdelning 33               | Kirurgavdelning 33                | Patienten kan flyttas  | <b>)</b> |             |                                           |                  |
| Patientaktiviteter       | Patientaktiviteter               | Patientaktiviteter                | In:                    | 9 dec    |             | Inga aktiviteter                          |                  |
| Intensivvårdsavdeln      | Kirurgavdelning 33 l             | Kirurgavdelning 33 l              | Planerad ut:           | ÄNDRA    |             |                                           |                  |
| Patientaktiviteter       | Patientaktiviteter               | Patientaktiviteter                |                        | THE PUT  |             | Intensivvårdsavdelningen Växjö            |                  |
| Byt ut PE (Idag) O       | /(Imorgon 08:00) 🛱 🤇             | /(2024-12-20 08:00) [             |                        |          |             | Patientaktiviteter                        |                  |
| Kirurgavdelning 33 l     | /(Imorgon 10:00) 🛱 🤇             | /(2024-12-20 10:00) ‡             |                        |          |             | Byt ut PEP-flöjt o                        | Idag             |
| Patientaktiviteter       | f(Imorgon 10:18) 🛱 🤇             | f(2024-12-20 10:18) 🕻             |                        |          |             |                                           |                  |

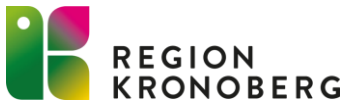

Genom att klicka på knappen visas paketets innehåll. Aktiviteterna visas med status och namn samt eventuellt datum, tid och ikon för upprepning.

#### Nova Board:

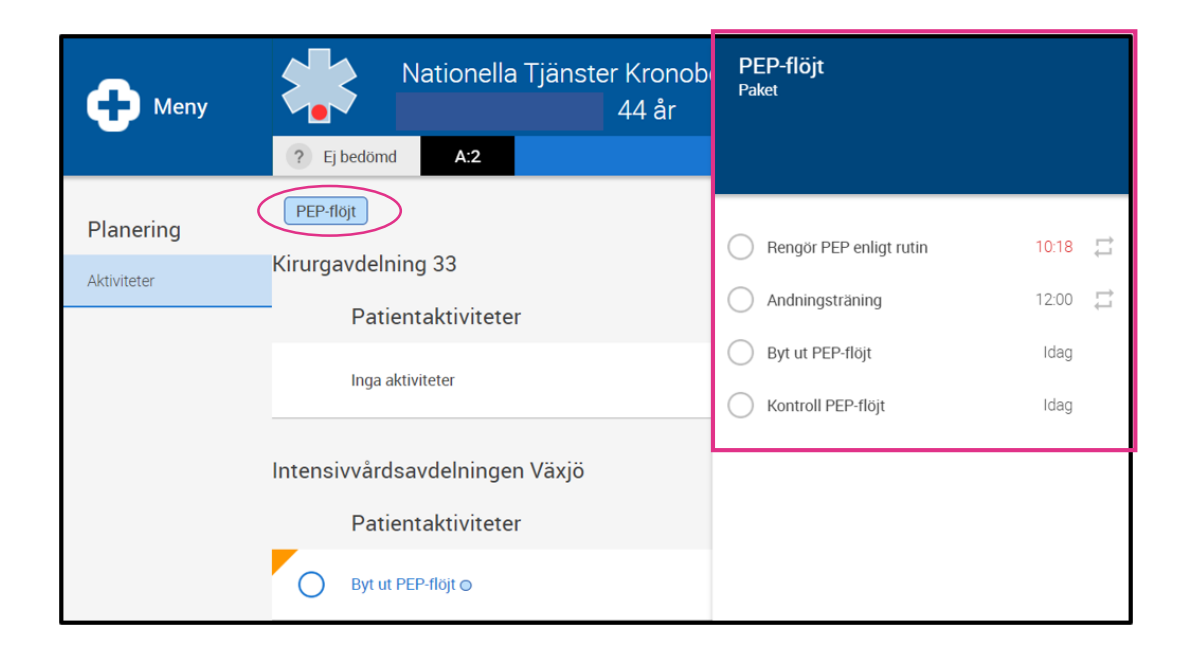

#### Nova Tablet/Physician:

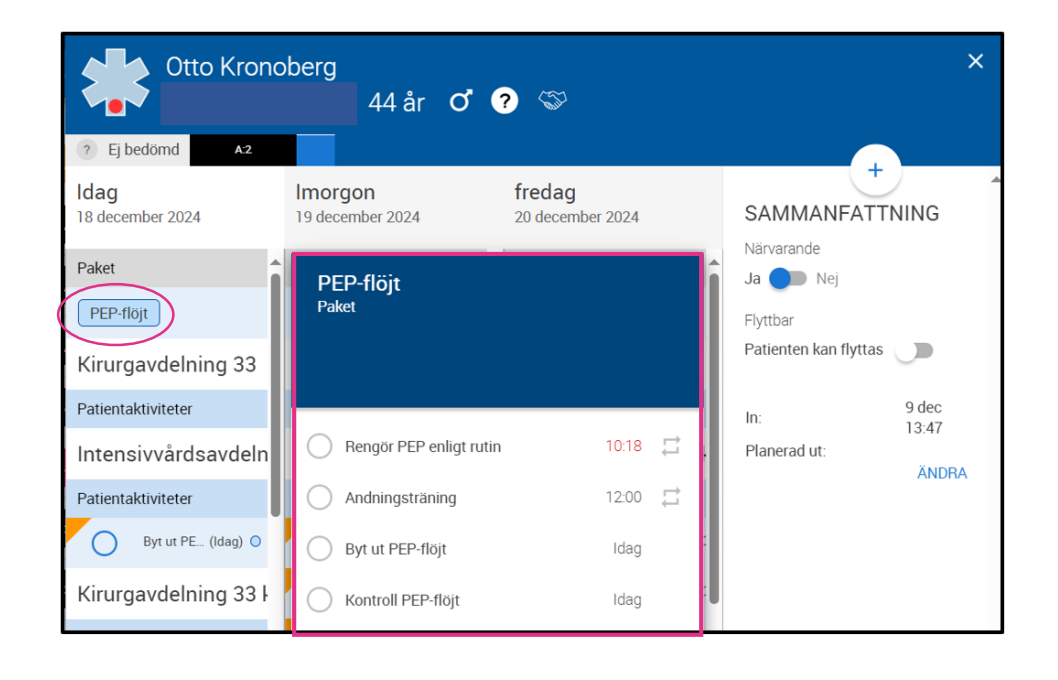

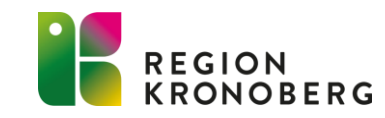

Aktiviteter med koppling till paket visas med en blå cirkel efter namnet, och när aktiviteten öppnas visas vilket paket den aktiviteten tillhör.

| Heny        | Nationella Tjänster Kronobe<br>44 år | Byt ut PEP-flöjt<br>Checklista |
|-------------|--------------------------------------|--------------------------------|
|             | ? Ej bedömd A:2                      |                                |
| Planering   | PEP-flöjt                            | PEP-flöjt                      |
| Aktivitetor | Kirurgavdelning 33                   | Status<br>Planerad             |
| AKIIVILEIEI | Patientaktiviteter                   |                                |
|             |                                      | Planerat datum Idag            |
|             | Inga aktiviteter                     | Tid                            |
|             |                                      |                                |
|             | Intensivvardsavdeiningen vaxjo       | Utförare 🗸 🗸                   |
|             | Patientaktiviteter                   | Tillägg                        |
|             | Byt ut PEP-flöj                      | Kommentar                      |
|             |                                      |                                |

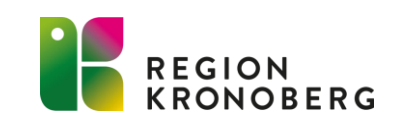

Om en aktivitet från ett paket redigeras och en upprepning skapas, kommer alla aktiviteter från serien att vara kopplade till paketet. Paketet kommer alltså inte visas som utfört innan alla aktiviteter i serien är avslutade (utförda, strukna eller makulerade).

Om ett upprepningsmönster ändras efter att ett paket är beställt kommer aktiviteterna med det nya upprepningsmönstret också kopplas till paketet.

När en planerad serie stryks raderas denna från databasen, vilket innebär att det inte längre kommer att synas att den ingick i paketet. Resterande aktiviteter kommer fortsatt vara länkade till paketet och paketets knapp kommer att visas.

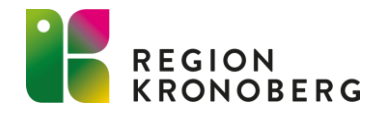

#### NOVA TABLET OCH PYSICIAN TIDBOK

Man kan nu avboka vårdåtgärder från Tidboken i Nova. Det är dock bara möjligt att avboka vårdåtgärder som går att boka från Nova. Det går inte att avboka vårdåtgärder från operationsmodulen eller videomöten.

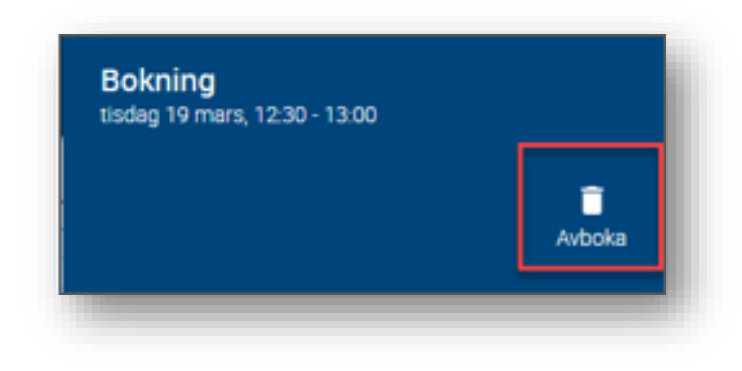

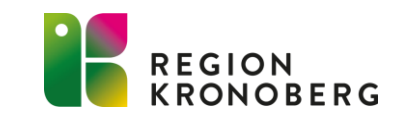

## TACK FÖR VISAT INTRESSE

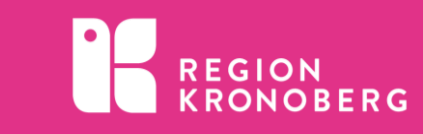